# Umwelt 🎲 Bundesamt

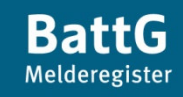

# Benutzerhandbuch für das BattG-Melderegister

Handbuch-Version 4.0

Letzte Änderung: 28. Oktober 2020

# Inhalt

| 1     | Allgemeine Hinweise                                            | 2  |
|-------|----------------------------------------------------------------|----|
| 1.1   | Grundlagen und Systemvoraussetzungen                           | 4  |
| 1.2   | Anzeigeverfahren (Grundlagen)                                  | 7  |
| 1.3   | Einsicht in das Melderegister – Öffentliche Suche (Grundlagen) | 8  |
| 2     | Benutzerzugang einrichten                                      | 9  |
| 3     | Passwort ändern                                                | 12 |
| 4     | Erstanzeige                                                    | 13 |
| 4.1   | Stammdaten des Herstellers                                     | 15 |
| 4.2   | Batterieart Gerätebatterie                                     | 18 |
| 4.2.1 | HERSTELLEREIGENES RÜCKNAHMESYSTEM FÜR GERÄTE-ALTBATTERIEN      | 19 |
| 4.3   | Batterieart Fahrzeugbatterie                                   | 20 |
| 4.4   | Batterieart Industriebatterie                                  | 22 |
| 4.5   | Anzeige abschließen (Anzeige senden)                           | 26 |
| 5     | Änderungsanzeige                                               | 28 |
| 6     | Marktaustritt erklären                                         | 30 |
| 7     | Einsicht in das Melderegister – Öffentliche Suche              | 34 |
| 7.1   | Filtern                                                        | 34 |
| 7.2   | Sortieren                                                      | 35 |
| 7.3   | Nähere Angaben zu einem Hersteller (Detailansicht)             | 35 |
| 8     | Stichwortverzeichnis                                           | 37 |

# ALLGEMEINE HINWEISE

1

# Herzlich willkommen als Nutzer des Benutzerhandbuches für das BattG-Melderegister des Umweltbundesamtes.

Das BattG-Melderegister ist eine webbasierte Anwendung, die zentral über das Internet bereitgestellt wird. Zur Nutzung des BattG-Melderegisters ist es nicht notwendig, eine spezielle Software lokal zu installieren oder Updates durchzuführen. Für eine reibungslose Nutzung empfehlen wir während der Dauer der Dateneingabe eine permanent zur Verfügung stehende Internetverbindung. Wird die Bearbeitung unterbrochen, kann die Sitzung nur dann ohne Datenverlust zu einem späteren Zeitpunkt fortgesetzt werden, wenn die Daten zuvor vom Nutzer gespeichert wurden. Um die Anwendung vollständig auf dem Bildschirm darzustellen, empfehlen wir eine Bildschirmauflösung von 1280x800 Pixel. Die Nutzung des BattG-Melderegisters ist kostenfrei.

Im Benutzerhandbuch beschreiben wir ausführlich die einzelnen Funktionalitäten, die Ihnen als Nutzer des BattG-Melderegisters zur Verfügung stehen. Im **Kapitel** 1 veranschaulichen wir die Grundlagen des Registers, im Anschluss beschreiben wir ausführlich die Schritte zur Einrichtung eines Benutzerzugangs, das Erstanzeige- und Änderungsanzeigeverfahren sowie die Bedienung des Datenbrowsers "Öffentliche Suche" – immer in Verbindung mit nützlichen Tipps und ausgewählten Bilddarstellungen. Für das schnelle Auffinden der benötigten Informationen im Benutzerhandbuch (Schnellsuche) können Sie das Stichwortverzeichnis im **Kapitel 8** nutzen.

Die Startseite des BattG-Melderegisters (vgl. **Abbildung 1**) zur Einsicht in das BattG-Melderegister oder zum Hinterlegen der gesetzlich geforderten Angaben ist direkt unter der Adresse https://www.battg-melderegister.umweltbundesamt.de/battg/authenticate.do zu erreichen.

| And the state of the state of t |                                                                                                    |  |
|----------------------------------------------------------------------------------------------------|----------------------------------------------------------------------------------------------------|--|
| C A https://www.battg                                                                                                    | -melderegister.umweltbundesamt.de'pilot-batts D = 🗎 C X 👔 BattG-Melderegister   Umweltb 🚯 Umweltbundesamt BattG X                                                                                                    |  |
| Datei Bearbeiten Ansicht Fa                                                                                                    | voriten Extras ?                                                                                                    |  |
| Umwelt 🎲<br>Bundesamt                                                                                                    | BattG<br>Rederigen<br>UBA Internetseite   Benutzerhandbuch   Haufig gestellte Fragen   Kontakt   Impressum & Datenschutz                                                                                                    |  |
| Startseite                                                                                                    | Herzlich willkommen auf der Startseite des BattG-Melderegisters.                                                                                                    |  |
| Einsicht in das<br>Melderegister                                                                                                    | Einsicht in das BattG-Melderegister (ohne Zugangsdaten)                                                                                                    |  |
| Benutzerzugang<br>einrichten                                                                                                    | Das Umweltbundesamt (URA) führt das zentrale Melderegister für Hersteller von Satterion. Ein Teil der Angaben der Hersteller von Satterion ist<br>zur Veröffentlichung vorgestehen. Über die Schaftlicher Einsicht in das Melderegister <sup>*</sup> können diese Angaben der Batteriehersteller ohne<br>Anmeldung (Zugangsdaten) eingesehen werden.                                                                                                    |  |
|                                                                                                    | Das BattG-Melderegister für Hersteller von Batterien                                                                                                    |  |
|                                                                                                    | Hersteller im Sinne des Batteriegsestzes (BattG) sind verpflichtet, die durch die Rechtsverordnung nach § 20 Nummer 1 BattG festgelegten<br>Angaben elektronisch an das UBA zu übermitteln.<br>Um dieser Vergrichtung nachzukommen, missen sich Hersteller im Sinne des BattG zunächst einen Benutzerzugang einrichten. Sobald ein<br>Benutzerzugang eingerichtet ist, kam sich der Hersteller mit sinne des BattG zunächst einen Benutzerzugang einrichten. Sobald ein<br>Benutzerzugang eingerichtet ist, kam sich der Hersteller mit sinnen Zugangsdaten ammölden und erhalt so Zugriff auf die einzelnen<br>elektronisch an das Umwehltungensamtwersenden. Der Zugang der Angaben wird von ums per E-Mait bestatigt.<br>Einzelheiten zur Bedienung des BattG-Melderegisters sind im Benutzerhandbuch zu finden. |  |
|                                                                                                    | Anmeldung für Hersteller mit Zugangsdaten                                                                                                    |  |
|                                                                                                    | Bitte geben Sie Ihre Zugangsdaten bestehend aus Benutzerkennung und Passwort ein. Wenn Sie noch keine Zugangsdaten besitzen, klicken<br>Sie bitte auf die Schaltfläche "Benutzerzugang einrichten".                                                                                                    |  |
|                                                                                                    | Benutzerkennung:                                                                                                    |  |
|                                                                                                    | Passwort:                                                                                                    |  |
|                                                                                                    | anmelden                                                                                                    |  |
|                                                                                                    |                                                                                                    |  |
|                                                                                                    |                                                                                                    |  |
|                                                                                                    |                                                                                                    |  |
|                                                                                                    |                                                                                                    |  |
|                                                                                                    |                                                                                                    |  |
|                                                                                                    |                                                                                                    |  |
|                                                                                                    |                                                                                                    |  |
| Lucas Tatan dia Distance 6                                                                                                    | 7.04××× 7.7.5                                                                                                    |  |

Abbildung 1

Über die Themen-Internetseite "BattG-Melderegister" des Umweltbundesamtes (vgl. **Abbildung 2**) gelangen Sie ebenfalls auf die Startseite des BattG-Melderegisters (http://www.umweltbundesamt.de/themen/abfallressourcen/produktverantwortung-in-der-abfallwirtschaft/batterien/battg-melderegister). Betätigen Sie dafür den Menüpunkt "BattG-Melderegister". Dazu veröffentlichen wir auf der Themen-Internetseite weitergehende Informationen zum BattG-Melderegister und verlinken auf aktuelle Umwelt- und Verbraucherinformationen über Batterien.

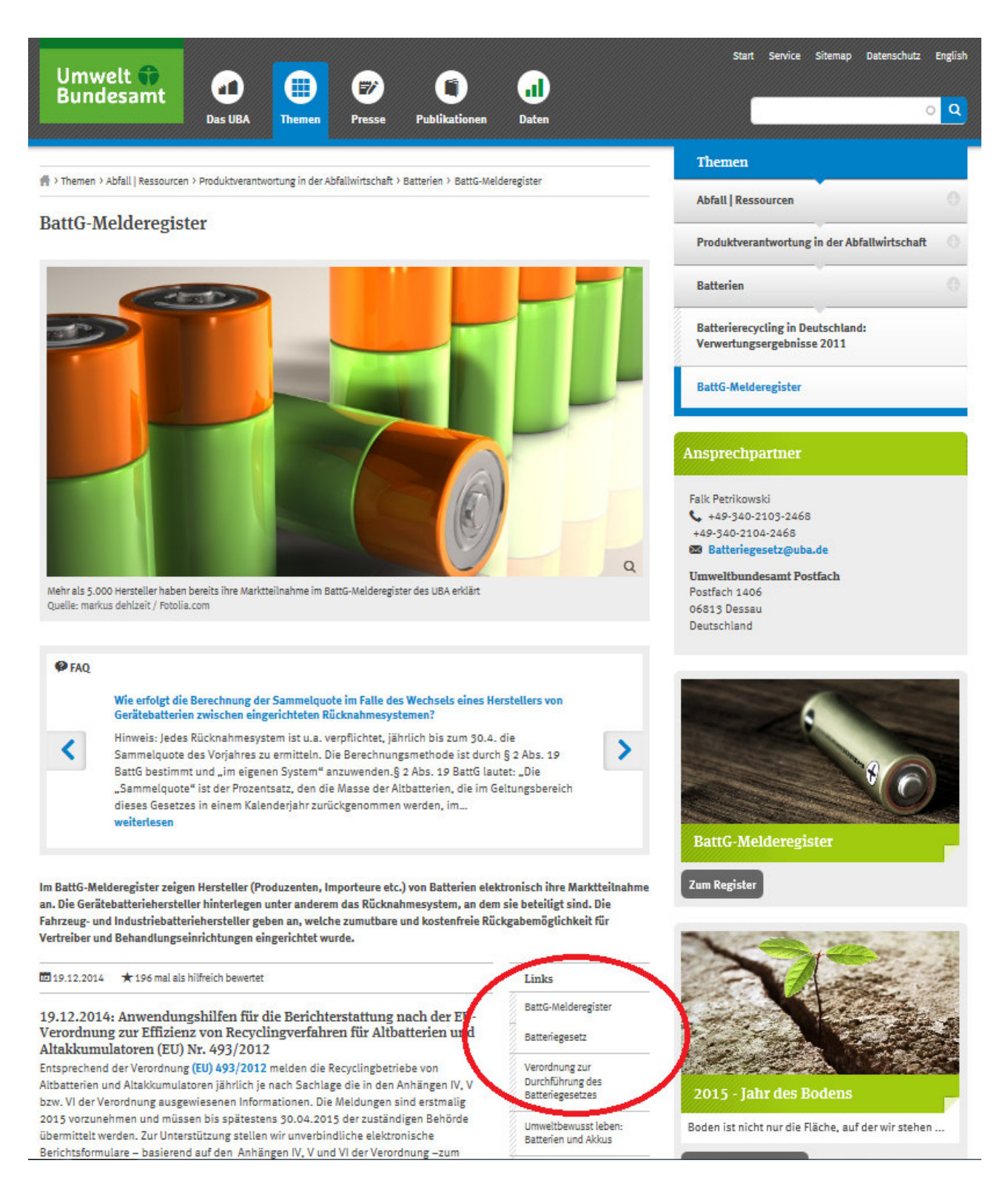

# 1.1 GRUNDLAGEN UND SYSTEMVORAUSSETZUNGEN

Das BattG-Melderegister basiert auf dem Formular-Management-System (FMS) Lucom Interaction Platform ® und umfasst zwei Teilanwendungen, die jeweils über das Internet erreichbar sind. Die erste Teilanwendung "Elektronisches Anzeigeverfahren" ermöglicht den Herstellern von Batterien im Sinne des BattG, die gesetzlich geforderten Angaben gemäß Rechtsverordnung nach § 20 Nummer 1 BattG elektronisch an das Umweltbundesamt zu übermitteln. Dies können neben der Anzeige des Markteintritts ("**Erstanzeige**") auch Änderungen bereits bestehender Angaben im BattG-Melderegister ("**Änderungsanzeige**") oder die Erklärung des Marktaustritts ("**Marktaustritt erklären**") sein. Die zweite Teilanwendung "Einsicht in das Melderegister (ohne Zugangsdaten)" bildet einen Teil der Daten im BattG-Melderegister zur öffentlichen Einsicht ab.

In diesem Kapitel werden Referenzkonfigurationen und Programme benannt, unter denen die Anwendungen des BattG-Melderegisters ausführlich und erfolgreich getestet wurden. Bei auftretenden Problemen empfehlen wir den Wechsel auf eine der Referenzen. Die Nutzung anderer Konfigurationen/Programme ist ebenfalls möglich, auch wenn diese nicht gesondert benannt werden.

# \* Webbrowser-Grundlagen

Da das BattG-Melderegister in einem Webbrowser abläuft, ist die Anwendung unabhängig vom Betriebssystem. Erfolgreich getestet wurde das BattG-Melderegister unter dem Betriebssystem Microsoft Windows 7 Enterprise. Die Anwendungen können mit den gängigen Webbrowsern Internet Explorer 7, 8, 9, 10 und 11, Firefox, Chrome, Safari 5.1 und Opera 10 ausgeführt werden. Erfolgreich getestet wurden die Webbrowser:

- Internet Explorer Version 9.0
- Internet Explorer Version 11.0
- Mozilla Firefox Version 38.0.5
- Google Chrome 43.0.2357.130 m

Die Benutzung der Navigationsleiste ihres Webbrowsers ist für die Bedienung des BattG-Melderegisters nicht erforderlich. Teilweise kann diese Benutzung während der Eingabe sogar zu Datenverlusten führen. Wir raten daher von der Benutzung der Navigationselemente Ihres Webbrowsers während des Anzeigevorgangs ab. Um ungewollte Aktionen zu vermeiden, empfehlen wir daher ausschließlich mit den Bedienelementen des BattG-Melderegisters zu navigieren.

# Tipp – Vermeiden Sie ungewollte Aktionen. Nutzen Sie für die Navigation im BattG-Melderegister nicht die Navigationsfunktionen Ihres Webbrowsers.

Beispiele ungewollter Aktionen:

• Die "Speichern"–Funktion des Webbrowsers führt nicht zu der Zwischenspeicherung Ihrer Daten. Das Speichern von Daten erfolgt ausschließlich über die Bedienungselemente der Anwendung.

Zur Verfügung stehen die Schaltfläche mit dem Diskettensymbol <sup>1</sup> oder die Tastenkombination "ALT+8" (vgl. auch **Abbildung 3**).

• Durch die Benutzung der "Zurück"–Funktion des Browsers gelangt man nicht auf eine vorherige Formularseite. Diese Funktion ist zum Blättern im Formular ungeeignet. Unter Umständen werden Sie auf die Startseite des BattG-Melderegisters geleitet oder erhalten die Meldung

"Achtung: Seite ist nicht mehr gültig". Ihre bis dahin nicht zwischengespeicherten Daten gehen möglicherweise verloren.

- Beim Verlassen der Webseite, beispielsweise durch die Eingabe einer anderen Adresse in der Adressleiste Ihres Browsers, gehen die bis dahin nicht zwischengespeicherten Daten verloren. Eine Sicherheitsabfrage vor dem Verlassen der Seite erfolgt nicht.
- Das "Startseite"–Symbol ihres Browsers 🙆 kann versehentlich mit dem "Schließen"-Symbol

des BattG-Melderegisters convectselt werden (vgl. auch **Abbildung 3**). Bei der irrtümlichen Nutzung des "Startseite"–Symbols ihres Browsers öffnet sich die von Ihnen lokal eingestellte Startseite. Ihre nicht gespeicherten Daten gehen durch das Verlassen des BattG-Melderegisters verloren.

# Tipp – Nutzen Sie zum Blättern im Formular ausschließlich die Schaltflächen vorherige Seite und nächste Seite der Anwendung. (vgl. auch Abbildung 19).

# \* Webbrowser-Einstellungen

Die Webbrowser-Einstellungen können in vielen Fällen auf die Bedürfnisse des Benutzers angepasst werden. Im Folgenden beschreiben wir, inwiefern Ihre Einstellungen Einfluss auf die Anwendung nehmen können.

JavaScript

Um alle Funktionalitäten der Anwendung nutzen zu können, sollte Ihr Webbrowser JavaScript unterstützen bzw. im Webbrowser die Verwendung von JavaScript eingeschaltet/aktiviert sein. Die Funktionen, die ohne JavaScript nicht zur Verfügung stehen, sind die unterstützenden Hinweise auf fehlende/fehlerhafte Eingaben während der Dateneingabe sowie unsere Tooltipps. Diese Tooltipps bieten eine kurze textliche Erklärung zu jedem Eingabefeld des Formulars (vgl. auch **Kapitel 4 "Erstanzeige"** oder das Tooltippbeispiel in **Abbildung 12**).

Ferner wird das automatische Neuladen der Seite bei der Auswahl von Einträgen aus Auswahllisten nicht unterstützt (vgl. auch Beschreibung von Auswahllisten in **Kapitel 4.1**). Diese Funktion können Sie jedoch bei Bedarf auch manuell über den Aktualisieren-Befehl Ihres Webbrowsers angestoßen.

Cookies

Cookies sind Informationen, die vom Server auf die Festplatte des Anwenders geschrieben werden. Während der Anwendung wird ein temporäres Cookie mit einer entsprechenden Kennung gesetzt. Mithilfe dieser Kennung kann der Server die persönlichen Daten den jeweiligen Anwendern zuordnen. Wir empfehlen aus diesem Grund, mindestens für die Sitzung, Cookies zuzulassen. Nach Beendigung der Sitzung wird das gesetzte Cookie wieder gelöscht.

Pop-up-Blocker

In der Anwendung werden keine Pop-ups eingesetzt. Fälschlicherweise kann es trotzdem vorkommen, dass

das Öffnen eines Auswahlfensters (vgl. Abbildung 17)

der Versuch eine PDF-Datei über die "Druckvorschau" <sup>1</sup> (vgl. Abbildung 3) zu erzeugen,

von ihrem Pop-up-Blocker unterdrückt wird.

- Tipp Erlauben Sie Ihrem Webbrowser die Verwendung von Pop-ups f
  ür "www.battgmelderegister.umweltbundesamt.de/battg".
  - Firewalls

Um unerwünschte externe Zugriffe auf das eigene Netzwerk zu verhindern, werden häufig Firewalls eingesetzt. Achten Sie bei der Konfiguration ihrer Firewall darauf, dass der Zugriff auf das BattG-Melderegister ermöglicht wird.

Tipp – Für die Kommunikation zwischen dem Webbrowser und dem zentralen Server des BattG-Melderegisters wird ausschließlich das Protokoll HTTPS verwendet. Ausgehende Verbindungen nutzen daher den Port 443.

# \* Adobe Acrobat Reader DC (Adobe Reader)

Um Ihre Angaben als PDF-Dokumente anzeigen oder ausdrucken zu können, benötigen Sie den Adobe Reader ab der Version 10.0. Das Programm Adobe Acrobat Reader DC (früher Adobe Reader) kann bei Bedarf kostenlos aus dem Internet heruntergeladen werden. Die Version Adobe Acrobat Reader DC 11.0 wurde im Zusammenhang mit dem BattG-Melderegister erfolgreich getestet.

# \* E-Mail-Programm

Das Umweltbundesamt versendet jeweils eine Aktivierungs-E-Mail nach der Einrichtung des Benutzerzugangs sowie eine Bestätigungs-E-Mail zur Eingangsbestätigung der abgegebenen Herstellerangaben. Die Benachrichtigung erfolgt an die hinterlegte E-Mail-Adresse des Herstellers. Die Kompatibilität des E-Mail-Programms MS Office Outlook 2007 und 2010 wurde erfolgreich getestet.

# \* Sicherheit

Für die sichere Nutzung des BattG-Melderegisters wird zwischen Ihrem Webbrowser und unserem zentralen Server ausschließlich das Internetprotokoll HTTPS kommuniziert (verschlüsselte Daten).

Nachdem Sie einen Benutzerzugang eingerichtet haben, steht Ihnen ein persönlicher Bereich zur Verfügung. Ihre Daten sind in diesem Bereich geschützt. Nur die Kombination aus Ihrem Passwort und der Benutzerkennung ermöglicht den Zugriff auf die Daten.

Achtung – Das Umweltbundesamt verschickt keine E-Mails, in denen Sie zur Mitteilung Ihrer Benutzerdaten aufgefordert werden. Sollten Sie derartige E-Mails erhalten, antworten Sie keinesfalls darauf. Wir bitten Sie, uns Phishing-Versuche dieser Art schnellstmöglich mitzuteilen (E-Mail: batteriegesetz@uba.de).

# 1.2 ANZEIGEVERFAHREN (GRUNDLAGEN)

## (nur mit Zugangsdaten)

Das Anzeigeverfahren ist eine Teilanwendung des BattG-Melderegisters. Das Anzeigeverfahren ermöglicht den Herstellern von Batterien im Sinne des BattG, die gesetzlich geforderten Angaben gemäß Rechtsverordnung nach § 20 Nummer 1 BattG elektronisch vorzunehmen. Neben der Anzeige des Markteintritts (Erstanzeige) können auch Änderungen bereits bestehender Angaben im BattG-Melderegister (Änderungsanzeigen) angezeigt oder der Marktaustritt erklärt werden. Das Formular besteht aus mindestens 3 jedoch höchstens 6 Formularseiten. In die Formularseiten können die gesetzlich geforderten Angaben selbstständig eingegeben werden.

| Umwelt 🎲<br>Bundesamt  | BattG<br>Melderegister | UBA-Internetseite   B         | enutzerhandbuch               | Von 1 (1) (2) (3)  | en   Kontakt   Imp | 100%<br>Vergrößern<br>ressum & Datenschr |
|------------------------|------------------------|-------------------------------|-------------------------------|--------------------|--------------------|------------------------------------------|
| ه<br>به <sup>م</sup> د |                        |                               |                               |                    | 2                  | 40 <sub>10</sub>                         |
| Hinwe                  | eis: Sie befinde       | n sich aktuell im Bearb<br>UE | beitungsmodus<br>3A gesendet. | . Die Anzeige wurd | e noch nicht an d  | as                                       |

#### Abbildung 3

Das Zwischenspeichern der Eingaben ist über das Diskettensymbol jederzeit möglich (vgl. Abbildung 3).

Achtung – Die Daten werden durch das Zwischenspeichern nicht an das Umweltbundesamt versendet.

Ein Hinweistext im Kopfbereich der Seite lässt den aktuellen Bearbeitungsstatus der Anzeige erkennen. Es wird darauf aufmerksam gemacht, dass es sich um eine noch nicht gesendete Anzeige handelt (vgl. **Abbildung 3**).

Auf der letzten Formularseite können alle Daten – vor dem Senden an das Umweltweltbundesamt – in einem PDF-Dokument zusammengefasst als Vorschau angezeigt werden. Nach der Vorschau hat der Benutzer immer noch die Möglichkeit, Änderungen auf den vorhergehenden Seiten durchzuführen.

Nach dem Senden der Daten an das Umweltbundesamt sind die zur Veröffentlichung vorgesehenen Angaben im öffentlichen Teil des BattG-Melderegisters ("**Einsicht in das Melderegister**") einsehbar.

| Umwelt 🔀<br>Bundesamt             | BattG<br>Melderegister            | UBA-Internetseite 1 Benutzerh     | andbuch   Hä          | ufig gestellte | e Fragen | Kontakt          | Impressum & Daten | ıschutz         |                 |                                 |
|-----------------------------------|-----------------------------------|-----------------------------------|-----------------------|----------------|----------|------------------|-------------------|-----------------|-----------------|---------------------------------|
| Startseite                        | Datenbrow                         | ser Öffentliche Such              | Ð                     |                |          |                  |                   |                 |                 |                                 |
| Erstanzeige /<br>Änderungsanzeige | Datenbrowser<br>0 Datensätze sind | d derzeit ausgewählt.             |                       |                |          |                  |                   |                 |                 |                                 |
| Marktaustritt erklären            |                                   |                                   | 5 6 7                 | 8 9            | 10 >>    | > <br>           |                   |                 |                 |                                 |
| Einsicht in das<br>Melderegister  | Suchtipp: Sie ko                  | Melderegister                     | en Suchbegriff be     | enutzen, inden | PLZ      | Batterieart      | • Markteintritt   | ♦ Marktaustritt | Gemeinsames     | Name des<br>+ herstellereigenen |
| Passwort ändern                   |                                   | nummer                            |                       |                |          |                  | Batterieart       | Batterieart     | Rucknanmesystem | Rücknahmesystems                |
| Abmelden                          | Filtern                           |                                   |                       |                | 00044    |                  | 2 1<br>2 1        | <u>د</u>        |                 |                                 |
|                                   |                                   | 21000000 Theu-Power               | Theuerkorn Inc.       | Dessau         | 06844    | Geratebatterie   | 08.03.2010        |                 | ja              |                                 |
|                                   |                                   | 21000000 TheuePower23März         | Theuerkorn Inc.       | Dessau         | 06844    | Gerätebatterie   | 08.03.2010        |                 | ja<br>ia        |                                 |
|                                   |                                   | 21000000 TheuPower23März2         | Theuerkorn Inc.       | Dessau         | 06844    | Gerätebatterie   | 08.03.2010        |                 | ja<br>ia        |                                 |
|                                   | □ 5                               | 21000000 TheuPower23März3         | Theuerkorn Inc.       | Dessau         | 06844    | Gerätebatterie   | 08.03.2010        |                 | ja              |                                 |
|                                   | □ 6                               | 21000000 UBA-Fahrzeug-<br>Energie | Theuerkorn Inc.       | Dessau         | 06844    | Fahrzeugbatterie | 22.03.2010        |                 |                 |                                 |
|                                   | □ 7                               | 21000001 test                     | zivit                 | Berlin         | 11111    | Gerätebatterie   | 19.03.2010        |                 | nein            | 111                             |
|                                   | □ 8                               | 21000003 Theu Test 22.03.         | Theuerkorn<br>Test    | Dessau         | 06844    | Gerätebatterie   | 22.03.2010        |                 | ja              |                                 |
|                                   | □ 9                               | 21000004 Testbatterie25März       | Stephan               | Dessau         | 06844    | Gerätebatterie   | 25.03.2010        |                 | ja              |                                 |
|                                   | □ 10                              | 21000005 FG1                      | Falk Test<br>Stiftung | Dessau         | 06844    | Gerätebatterie   | 12.04.2010        |                 | nein            | Recycling logistics             |
|                                   | Daten exportie                    | ren                               |                       |                |          |                  |                   |                 |                 |                                 |

#### Abbildung 4

In einer tabellarischen Darstellung (vgl. **Abbildung 4**) werden die zur Veröffentlichung bestimmten Herstellerdaten aufgelistet. Um die Treffermenge einzuschränken, können bestimmte Suchkriterien vordefiniert werden. Weitergehende Erläuterungen zu den Suchfunktionen sind im **Kapitel 7** "Einsicht in das Melderegister – Öffentliche Suche" dieses Handbuchs hinterlegt.

Über diese Ergebnisliste hinaus, können weitere zur Veröffentlichung vorgesehene Herstellerdaten in einer Detailansicht wiedergegeben werden. Ein Klick auf die gewünschte Zeile öffnet die aus mehreren Seiten bestehende Detailansicht zur Einsichtnahme.

# Tipp – Sie können sich das Ergebnis Ihrer Suche als CSV-Datei ausgeben lassen. Nutzen Sie hierfür die Schaltfläche "Daten exportieren" (vgl. Abbildung 4).

# 2 BENUTZERZUGANG EINRICHTEN

Bevor Sie Angaben im BattG-Melderegister hinterlegen können, ist es erforderlich, sich einen Benutzerzugang einzurichten. Über die Schaltfläche "**Benutzerzugang einrichten**" (vgl. **Abbildung 5**) gelangen Sie auf die Seite "**Nutzungsbedingungen des BattG-Melderegisters**" (vgl. Abbildung 6).

| Umwelt <b>f</b><br>Bundesamt     | BattG<br>Melderegister<br>UBA-Internetseite   Benutzerhandbuch   Häufig gestellte Fragen   Kontakt   Impressum & Datenschutz                                                                                                    |
|----------------------------------|----------------------------------------------------------------------------------------------------|
| Startseite                       | Herzlich willkommen auf der Startseite des BattG-Melderegisters.                                                                                                    |
| Einsicht in das<br>Melderegister | Einsicht in das BattG-Melderegister (ohne Zugangsdaten)                                                                                                    |
| Benutzerzugang<br>einrichten     | Das Umweltbundesamt (UBA) führt das zentrale Melderegister für Hersteller von Batterien. Ein Teil der Angaben der Hersteller von Batterien ist<br>zur Veröffentlichung vorgesehen. Über die Schaltfläche "Einsicht in das Melderegister" können diese Angaben der Batteriehersteller ohne<br>Anmeldung (Zugangsdaten) eingesehen werden.                                                                                                    |
|                                  | Das BattG-Melderegister für Hersteller von Batterien                                                                                                    |
|                                  | Hersteller im Sinne des Batteriegesetzes (BattG) sind verpflichtet, die durch die Rechtsverordnung nach § 20 Nummer 1 BattG festgelegten<br>Angaben elektronisch an das UBA zu übermitteln.<br>Um dieser Verpflichtung nachzukommen, müssen sich Hersteller im Sinne des BattG zunächst einen Benutzerzugang einrichten. Sobald ein<br>Benutzerzugang eingerichtet ist, kann sich der Hersteller mit seinen Zugangsdaten anmelden und erhält so Zugriff auf die einzelnen<br>Formularseiten. In den Eingabefeldern der Formulare kann der Hersteller seine Angaben und Erklärungen eintragen und anschließend<br>elektronisch an das Umweltbundesamt versenden. Der Zugang der Angaben wird von uns per E-Mail bestätigt.<br>Einzelheiten zur Bedienung des BattG-Melderegisters sind im Benutzerhandbuch zu finden. |
|                                  | Anmeldung für Hersteller mit Zugangsdaten                                                                                                    |
|                                  | Bitte geben Sie Ihre Zugangsdaten bestehend aus Benutzerkennung und Passwort ein. Wenn Sie noch keine Zugangsdaten besitzen, klicken Sie bitte auf die Schaltfläche "Benutzerzugang einrichten".                                                                                                    |
|                                  | Benutzerkennung:                                                                                                    |
|                                  | Passwort:                                                                                                    |
|                                  | anmelden                                                                                                    |

#### Abbildung 5

Lesen Sie die Nutzungsbedingungen des BattG-Melderegisters sorgfältig. Nachdem Sie diese akzeptiert haben (siehe Häkchenfeld ☑), können Sie den Vorgang fortsetzen, indem Sie die Schaltfläche "**weiter**" betätigen.

| Umwelt <table-cell-rows><br/>Bundesamt</table-cell-rows>                                                                                                    | BattG<br>Melderegister                                                                                                    | UBA-Internetseite   Benutzerhandbuch   Häufig gestellte Fragen   Kontakt   Impressum & Da                                                                                                    | atenschutz |
|----------------------------------------------------------------------------------------------------|----------------------------------------------------------------------------------------------------|----------------------------------------------------------------------------------------------------|------------|
| ∾Nutzun                                                                                                    | gsbedingun                                                                                                    | gen des BattG-Melderegisters                                                                                                    |            |
| <ol> <li>Haftungsaus</li> <li>(1) Das Umweltt<br/>entgangenen Ge<br/>Informationssyst<br/>Dritter entsteheren<br/>nicht, soweit es<br/>Bürgerlichen Ge</li> <li>(2) Für Schäden<br/>nicht Das LIBA</li> </ol> | schluss<br>bundesamt (UBA) und s<br>winn, Schäden aufgrur<br>emen der Nutzer usw.),<br>, außer das UBA oder s<br>sich um Schäden aufgr<br>setzbuches in Verbindu<br>, die dem Nutzer durch<br>emnfieht vor Beginn de | eine Bediensteten haften nicht für Schäden (z. B. unmittelbare oder mittelbare Schäden, Verluste oder Kosten,<br>id einer Betriebsunterbrechung, Schäden aufgrund des Verlustes von Programmen oder Daten in den<br>die durch die Nutzung der Webseiten des Formular-Management-Systems (FMS) oder der Webseiten verlinkter<br>seine Bediensteten haben nachweislich vorsätzlich oder grob fahrlässig gehandelt. Der Haftungsausschluss gilt<br>und der Verletzung des Lebens, des Körpers oder der Gesundheit handelt oder soweit die Vorschriften des § 839<br>ing mit Artikel 34 des Grundgesetzes einschlägig sind.<br>Fehlbedienung des FMS entgegen der Bedienungsanleitung im Benutzerhandbuch entstehen, haftet das UBA<br>r Nutzung das Reputzerbandhuch zu lesen und während der Nutzung die Hinweise im Benutzerhandhuch zu |            |

#### Abbildung 6

Füllen Sie im Anschluss das sich öffnende Formular aus (vgl. Abbildung 7).

| Benutzerdaten                             |   |   |                                                                                                    |
|-------------------------------------------|---|---|----------------------------------------------------------------------------------------------------|
| Vorname:<br>Nachname:<br>E-Mail:          |   |   |                                                                                                    |
| Benutzerkennung:                          |   |   | * Hinweis:<br>Das gewählte Passwort muss<br>mindestens aus 12 Zeichen<br>bestehen und Zeichen aus<br>den folgenden 4<br>Zeichenklassen enthalten:<br>Groß- und Kleinbuchstaben,<br>Ziffern, Sonderzeichen. |
| Passwort:<br>Wiederholung des Passwortes: |   | * | Zulässige Sonderzeichen: +,<br>@#\$%^&*();                                                                                                    |
| Geben Sie den Sicherheitscode ein         | : |   |                                                                                                    |

# Abbildung 7

Diese Angaben werden auf der Formularseite abgefragt:

- Vorname (max. 30 Zeichen)
- Nachname (max. 30 Zeichen)
- E-Mail (max. 60 Zeichen)
- Passwort (max. 20 Zeichen)
- Wiederholung des Passwortes

Das gewählte Passwort muss mindestens aus 12 Zeichen bestehen und Zeichen aus den folgenden 4 Zeichenklassen enthalten: Groß- und Kleinbuchstaben, Ziffern und Sonderzeichen. Zulässige Sonderzeichen sind: +-.,!@#\$%^&\*();.

Wiederholen Sie das Passwort und geben Sie anschließend den abgebildeten "Sicherheitscode" ein (bei schlecht lesbaren Buchstaben kann dieser über die Schaltfläche "Neuen Sicherheitscode erzeugen" neu generiert werden).

Achtung – Die von uns vergebene Benutzerkennung und das von Ihnen gewählte Passwort werden später nicht noch einmal angezeigt! Gehen Sie bitte sorgsam damit um und bewahren Sie die Benutzerkennung und das Passwort gesondert an sicheren Orten auf.

Tipp – Zur Sicherung Ihrer Zugangsdaten oder Dokumentation der Nutzungsbedingungen des BattG-Melderegisters können Sie eine Druckvorschau im PDF-Reader erzeugen. Für diese

Aktion steht das Symbol mit dem Drucker und der Überschrift "PDF" zur Verfügung <sup>[1]</sup> (vgl. auch Abbildung 7 im Kopfbereich der Anwendung).

Um den Vorgang erfolgreich abzuschließen, betätigen Sie jetzt die Schaltfläche "fertig stellen".

Sie erhalten automatisch eine E-Mail, die einen Link enthält. Um die Anmeldung erfolgreich abzuschließen, muss dieser Link in der E-Mail betätigt werden. Sie werden automatisch zum BattG-Melderegister weitergeleitet und erhalten die Information, dass Ihr Zugang erfolgreich freigeschaltet wurde. Sie können sich nun anmelden (vgl. **Abbildung 8**). Geben Sie Ihre "**Benutzerkennung**" und Ihr "**Passwort**" in die entsprechenden Eingabefelder ein (vgl. **Abbildung 5**).

| Umwelt 🏶<br>Bundesamt            | BattG<br>Melderegister      | UBA-Internetseite                            | Benutzerhandbuch   | ∣ Häufig gestellte Fragen | Kontakt | Impressum & Datenschutz |
|----------------------------------|-----------------------------|----------------------------------------------|--------------------|---------------------------|---------|-------------------------|
| Startseite                       | Vielen Dank<br>Sie haben It | für das Interesse an<br>Iren Zugang erfolgre | n BattG-Melderegis | ter.                      |         |                         |
| Einsicht in das<br>Melderegister | Klicken Sie hie             | er, um sich anzumelden.                      | >                  |                           |         |                         |
| Benutzerzugang<br>einrichten     |                             |                                              |                    |                           |         |                         |

#### Abbildung 8

Bei jeder weiteren Sitzung gelangen Sie ab sofort direkt nach dem Eingeben Ihrer "**Benutzerkennung**" und Ihres "**Passworts**" über die Startseite (vgl. **Abbildung 1**) in den geschützten persönlichen Bereich des BattG-Melderegisters (vgl. **Abbildung 9**).

| Umwelt 🕈<br>Bundesamt             | BattG<br>Melderegister<br>UBA-Internetseite   Benutzerhandbuch   Häufig gestellte Fragen   Kontakt   Impressum & Datenschutz                                                                                                    |
|-----------------------------------|----------------------------------------------------------------------------------------------------|
| Startseite                        |                                                                                                    |
| Erstanzeige /<br>Änderungsanzeige | Herzlich willkommen im BattG-Melderegister des Umwelthundesamtes                                                                                                    |
| Marktaustritt erklären            | Sie haben sich erfolgreich angemeldet.                                                                                                    |
| Einsicht in das<br>Melderegister  | Über die Schaltflächen der linken Navigationsleiste können Sie Ihre nächsten Schritte wählen.                                                                                                    |
| Passwort ändern                   | <ul> <li>Auch Änderungen bereits bestehender Angaben im BattG-Melderegister sind dem Umweltbundesamt unverzüglich mitzuteilen. Die dauerhafte</li> </ul>                                                                                                    |
| Abmelden                          | Aufgabe des inverkentronngens von batterien (Marktaustritt) ist dem Umweitbundesamt ebenfails unverzuglich mitzufelien.  • Erstanzeige (Markteintritt): Um Ihren Markeintritt gegenüber dem Umweitbundesamt anzuzeigen, betätigen Sie die Schaltfläche<br>"Erstanzeige/Anderunge/Anderungsanzeige". Sie gelangen zu dem Online-Formular, in das Sie Ihre Angaben eingeben können. Das Formular                                                                                                    |
|                                   | umfasst je nach Sachlage 3 - 5 Formularseifen.<br>• Änderungsanzeige (Änderungen): Wenn Sie bereits erfasste Angaben ändern möchten, betätigen Sie die<br>Schaltfläche Erstanzeige/Änderungsanzeige", Das Formular mit Ihren Angaben öffnet sich. Um das Formular bearbeiten zu können,<br>betätigen Sie bitte die Schaltfläche "Formular bearbeiten".<br>• Marktaustritt: Um Ihren Markaustritt gegenüber dem Umweltbundesamt anzuzeigen, betätigen Sie die Schaltfläche "Marktaustritt<br>erklären". Sie gelangen direkt zu der Formularseite "Marktaustritt". |
|                                   | Den erfolgreichen Zugang Ihrer Angaben und Erklärungen bestätigen wir per E-Mail.                                                                                                    |
|                                   | Bitte beachten Sie auch die detaillierten Hinweise und Erklärungen im Benutzerhandbuch (obere Menüleiste).                                                                                                    |

# **3 PASSWORT ÄNDERN**

Bitte ändern Sie Ihr Passwort regelmäßig. Über die Schaltfläche "**Passwort ändern**" gelangen Sie direkt auf die Formularseite "**Passwort ändern**" (vgl. **Abbildung 10**). Dort finden Sie auch den Hinweis, dass es nötig ist, Ihr Passwort spätestens nach 365 Tagen zu ändern.

| Passwort ändern                                                             |                                                                  |                                                                                                    |
|-----------------------------------------------------------------------------|------------------------------------------------------------------|----------------------------------------------------------------------------------------------------|
| Zugangsdaten                                                                |                                                                  |                                                                                                    |
| Benutzerkennung:                                                            | FTESTFALL                                                        |                                                                                                    |
| Neues Passwort:                                                             | *                                                                | * Hinweis:<br>Das gewählte Passwort muss                                                                                                    |
| Wiederholung des Passwort<br>Hinweis: Bitte beachten Sie, dass Ihr<br>muss. | es:<br>Passwort nach spätestens 365 Tagen wieder geändert werden | mindestens aus 12 Zeichen<br>bestehen und Zeichen aus<br>den folgenden 4<br>Zeichenklassen enthalten:<br>Groß- und Kleinbuchstaben,<br>Ziffern, Sonderzeichen.<br>Zulässige Sonderzeichen: +-,! |
|                                                                             |                                                                  | @#\$%^&*();                                                                                                    |

#### Abbildung 10

Bitte beachten Sie bei der Wahl des neuen Passwortes:

- Das gewählte Passwort muss mindestens aus **12 Zeichen** bestehen und Zeichen aus den 4 Zeichenklassen **Groß- und Kleinbuchstaben**, **Ziffern und Sonderzeichen** enthalten.
- Zulässige Sonderzeichen sind: +-.,!@#\$%^&\*();

Sie werden aufgefordert, die Passworteingabe zu wiederholen. Schließen Sie den Vorgang ab, indem Sie die Schaltfläche "**fertig stellen**" betätigen.

Achtung – Sofern Ihr Passwort nach 365 Tagen nicht geändert wurde, werden Sie beim nächsten Anmeldeversuch automatisch zu einem Passwortwechsel aufgefordert.

# **4 ERSTANZEIGE**

Bei einer Erstanzeige müssen Sie erstmals die Stammdaten Ihres Unternehmens sowie Angaben zur konkreten Ausgestaltung der Rücknahmepflichten für die von Ihnen in Verkehr gebrachten Batterien hinterlegen. Über die Schaltfläche "**Erstanzeige/Änderungsanzeige**" (vgl. **Abbildung 11**) gelangen Sie zum elektronischen Eingabeformular. Das Formular beruht auf den in der Rechtsverordnung § 20 Nummer 1 festgelegten Daten und umfasst die folgenden 5 Formularseiten.

- Stammdaten
- Gerätebatterie (jeweils nach Erfordernis)
- Fahrzeugbatterie (jeweils nach Erfordernis)
- Industriebatterie (jeweils nach Erfordernis)
- Anzeige abschließen

| Umwelt 🎲<br>Bundesamt            | BattG<br>Melderegister<br>UBA-Internetseite   Benutzerhandbuch   Häufig gestellte Fragen   Kontakt   Impressum & Datenschutz                                                                                                    |
|----------------------------------|----------------------------------------------------------------------------------------------------|
| Startseite                       | Herzlich willkommen im BattG-Melderegister des Umweltbundesamtes.<br>Sie haben sich erfolgreich angemeldet.                                                                                                    |
| Einsicht in das<br>Melderegister | Über die Schaltflächen der linken Navigationsleiste können Sie Ihre nächsten Schritte wählen.<br>Hinweis: Alle Hersteller von Batterien, die in Deutschland Batterien in Verkehr bringen wollen, müssen dies vorab dem Umweltbundesamt in                                                                                                    |
| Passwort ändern                  | elektronischer Form (BattG-Melderegister) anzeigen.<br>Auch Änderungen bereits bestehender Angaben im BattG-Melderegister sind dem Umweltbundesamt unverzüglich mitzuteilen. Die dauerhafte                                                                                                    |
| Abmelden                         | <ul> <li>Aufgabe des inverkenroningens von Batterien (warktaustrit) ist dem Umweltbundesamt ebenians unverzügich mitzuterien.</li> <li>Erstanzeige/Anderungsanzeige". Sie gelangen zu dem Online-Formular, in das Sie ihre Angaben eingeben können. Das Formular umfast je nach Sachlage 3 - 5 Formularseiten.</li> <li>Änderungsanzeige (Änderungen): Wenn Sie bereits erfasste Angaben ändern möchten, betätigen Sie die Schaltfläche "Erstanzeige/Änderungsanzeige". Das Formular mit Ihren Angaben öffnet sich. Um das Formular bearbeiten zu können, betätigen Sie bitte die Schaltfläche "Formular bearbeiten".</li> <li>Marktaustrit: Um Ihren Markaustrit gegenüber dem Umweltbundesamt anzuzeigen, betätigen Sie die Schaltfläche "Formular bearbeiten".</li> <li>Marktaustrit: Um Ihren Markaustrit gegenüber dem Umweltbundesamt anzuzeigen, betätigen Sie die Schaltfläche "Marktaustrit erklären". Sie gelangen direkt zu der Formularseite "Marktaustrit".</li> <li>Den erfolgreichen Zugang Ihrer Angaben und Erklärungen bestätigen wir per E-Mail.</li> <li>Bitte beachten Sie auch die detaillierten Hinweise und Erklärungen im Benutzerhandbuch (obere Menüleiste).</li> </ul> |

#### Abbildung 11

Achten Sie darauf, dass alle mit \* (Sternchen) markierten Pflichteingabefelder ausgefüllt sind.

Tipp – Für die "Erste Hilfe" haben wir jedem Eingabefeld einen kurzen Hinweis zugeordnet.
 Gehen Sie einfach mit dem Mauszeiger auf das entsprechende Eingabefeld und ein Tooltipp wird sichtbar. Abbildung 12 zeigt beispielsweise den Tooltipp für das Eingabefeld "Herstellername".

| Melderegisternummer:                          | 21006143                 |                                                         | Anzeige Markteintritt                                                          | Anzeige Marktaustrit                       |
|-----------------------------------------------|--------------------------|---------------------------------------------------------|--------------------------------------------------------------------------------|--------------------------------------------|
| Datum der letzten Anzeige:                    | 06.08.2015 15:04:14      | Gerätebatterie<br>Fahrzeugbatterie<br>Industriebatterie | 06.08.2015<br>06.08.2015<br>06.08.2015                                         |                                            |
| Formular bearbei                              | ten Um das F<br>müssen S | ormular bearbeite<br>Sie zuerst die Scha                | en zu können,<br>altfläche betätiger                                           | n.                                         |
| Stammuaten de                                 | s nerstellers            |                                                         |                                                                                |                                            |
| Herstellername *                              | L                        | Jmweltbundesamt Te                                      | est GmbH                                                                       |                                            |
| Herstellername 2. Teil                        |                          | Bitte den v<br>Unternehm<br>bitte die na                | vollständigen Namen inkl<br>nens (max. 40 Zeichen)<br>achfolgenden Felder nutz | . Rechtsform des<br>eingeben. Ggf.<br>zen. |
|                                               |                          |                                                         |                                                                                |                                            |
| herstellername 5. Tell                        |                          |                                                         |                                                                                |                                            |
| Rechtsform des Untern                         | ehmens *                 | GmbH                                                    |                                                                                |                                            |
| Rechtsform des Untern<br>Handelsregisternumme | ehmens * C               | GmbH<br>HRB 12345/Amtsgeri                              | cht Dessau-Roßlau                                                              | keine                                      |

#### Abbildung 12

Nach Eingabe der Stammdaten auf der ersten Seite, sind weitere Eingaben auf den Folgeseiten erforderlich. Ihre Anschrift sowie Angaben zum Ansprechpartner werden automatisch auf alle Folgeseiten im Kopfbereich übertragen (vgl. **Abbildung 13**).

|   | Umwelt 🍘<br>Bundesamt                        | BattG<br>Melderegister                                      | (in the second second s | te   Benutzerhandbuch         | 1 von 1 () () () () () () () () () () () () () | Fragen   Kontakt      | DO:                           | nschutz |
|---|----------------------------------------------|-------------------------------------------------------------|----------------------------------------------------------------------------------------------------|-------------------------------|------------------------------------------------|-----------------------|-------------------------------|---------|
| ſ | Gerät                                        | ebatterie<br>is: Sie befinden si                            | ch aktuell im Be                                                                                                    | arbeitungsmodus. Di           | e Anzeige wurde                                | e noch nicht an das   | s UBA                         |         |
|   | Umweltbu<br>Wörlitzer f<br>D8844 Der<br>Ergä | ndesamt Test GmbH<br>Platz 1<br>sssu-Roßlau<br>Inzende Ange | aben für He                                                                                                    | gesendet.<br>ersteller von Ge | erätebatterie                                  | Ansprech<br>Marie Mu: | npartner:<br>Frau<br>stermann |         |
|   | Welche                                       | Marke bringen Sie                                           | in Verkehr? *                                                                                                    | Test-Batt                     |                                                |                       | •                             |         |
|   | Angab                                        | en zur Rücknahı                                             | ne                                                                                                    |                               |                                                |                       |                               |         |

### Abbildung 13

Tipp – Das Zwischenspeichern der Eingaben ist über das Diskettensymbol jederzeit möglich (vgl. auch Abbildung 3). Die Daten werden durch das Speichern noch nicht an das Umweltbundesamt übermittelt.

# 4.1 STAMMDATEN DES HERSTELLERS

Im Folgenden geben wir eine Kurzerklärung zu jedem der Eingabefelder auf der Formularseite "**Stammdaten**". Die **Abbildung 17** zeigt das Fallbeispiel einer ausgefüllten Formularseite.

- Feld "Herstellername": Hier erfolgt die Eingabe des Herstellernamens inkl. der Rechtsform.
- Feld "Rechtsform des Unternehmens": Hier erfolgt die Eingabe der Rechtsform über einen freien Eintrag oder über die Auswahlliste. Die Auswahlliste steht Ihnen als Unterstützung für die schnelle Auswahl der Rechtsform zur Verfügung. Die Eingabefelder im Formular, für die Auswahllisten zur Verfügung stehen, erkennen Sie an den drei Punkten (vgl. Abbildung 14). Wird diese Schaltfläche betätigt, öffnet sich die Liste, aus der Sie eine Angabe auswählen können (vgl. Abbildung 15). Sofern es sich bei dem Hersteller um eine natürliche Person handelt, tragen Sie hier "natürliche Person" ein.

| Rechtsform des Unternehmens * |        |  |
|-------------------------------|--------|--|
| Abbildung 14                  |        |  |
| Suchkriterien:                |        |  |
|                               | Suchen |  |
| Schließen 1 2                 |        |  |
| Rechtsform                    |        |  |
| AG                            |        |  |
| AG & Co. KG                   |        |  |
| AG & Co. KGaA                 |        |  |
| AG & Co. OHG                  |        |  |
| e.Kffr.                       |        |  |
| e.Kfm.                        |        |  |
| GbR                           |        |  |
| GmbH                          |        |  |
| GmbH & Co. KG                 |        |  |
|                               |        |  |
| GMDH & CO. OHG                |        |  |
| KG                            |        |  |

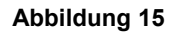

- Feld "Handelsregisternummer/Registergericht": Hier erfolgt die Eingabe der Handelsregisternummer und des zuständigen Registergerichts. Sollten Sie keine Handelsregisternummer besitzen, müssen Sie dies im nebenstehenden Feld "☑ keine" durch das Setzen eines Häkchens versichern. Das Feld "Datum/Gemeindekennzahl der Gewerbeanzeige" wird dann automatisch freigegeben.
- Feld "**Datum/Gemeindekennzahl der Gewerbeanzeige**": Geben Sie hier das Datum der Gewerbeanmeldebescheinigung und die Gemeindekennzahl der Gewerbeanmeldung an. Tragen Sie diese nur in das Feld ein, falls Sie keine Handelsregisternummer besitzen, weil Sie nicht im Handelsregister eingetragen sind.
- Felder "Straße", "Hausnummer", "Ergänzende Angaben zur Hausnummer", "PLZ" und "Ort": Hier erfolgt die Eingabe der Anschrift Ihres Unternehmens.
- Feld "Länderkennzeichen/Land": Zur Unterstützung steht Ihnen hier eine Auswahlliste mit

Suchfunktion für eine schnelle Eingabe des entsprechenden Landes zur Verfügung (vgl. **Abbildung 16**). Das entsprechende Länderkennzeichen wird nach der Auswahl des Landes automatisch generiert und eingetragen.

| Suchkriterien: |                                       |
|----------------|---------------------------------------|
|                | Suchen                                |
| Schließen      |                                       |
| Ländercode     | Land                                  |
| AF             | Afghanistan                           |
| EG             | Ägypten                               |
| AL             | Albanien                              |
| DZ             | Algerien                              |
| AS             | Amerikanisch-Samoa                    |
| VI             | Amerikanische Jungferninseln          |
| UM             | Amerikanische Überseeinseln, Kleinere |
| AD             | Andorra                               |
| AO             | Angola                                |
| AI             | Anguilla                              |
| AQ             | Antarktis                             |
| AG             | Antigua und Barbuda                   |

- Felder "**Telefon**", "**Fax**" und "**Internetadresse**": Hier erfolgt die Eingabe der Telefonnummer, der Faxnummer und der Internetadresse Ihres Unternehmens.
- Feld "**E-Mail**": Hier erfolgt die Eingabe der E-Mail-Adresse. Bitte beachten Sie den nachfolgenden Tipp.
- Tipp Der Versand der Anzeigebestätigung des UBA erfolgt an die hier angegebene E-Mail-Adresse. Die Angaben im Feld "E-Mail" unterliegen folgenden Standardanforderungen:
  - Zulässig sind alle Buchstaben von A bis Z (Groß- und Kleinschreibung), die vier Sonderzeichen "@" "." "-" "\_" und alle ganzen Zahlen.
  - Unzulässig sind Umlaute "Ä, ä, Ö, ö, Ü, ü" und "ß" sowie alle Sonderzeichen, außer "." "-" "\_" "@".
    - Felder "Anrede" und "Titel" sowie "Vorname Kontaktperson" und "Nachname Kontaktperson": In diese Eingabefelder sind die entsprechenden Angaben zur Kontaktperson zu hinterlegen.
    - Felder "**Telefon Kontaktperson**", "**Fax Kontaktperson**" und "**E-Mail Kontaktperson**": Hier erfolgt die Eingabe der Telefonnummer, der Faxnummer und der E-Mail-Adresse der zuständigen Kontaktperson. Diese Felder sind keine Pflichtfelder.
- Tipp Falls Sie die E-Mail-Adresse der Kontaktperson hinterlegen, senden wir an diese Adresse eine zusätzliche Bestätigungs-E-Mail.

| welt 🏶<br>ndesamt       | BattG                          | G 🔁 🚷                           | Benutzerhandbuch   Häufig gestellte Fragen   Kontakt   Impressum & Datenschutz                                               |
|-------------------------|--------------------------------|---------------------------------|----------------------------------------------------------------------------------------------------|
| Stam                    | ndaten                         |                                 |                                                                                                    |
|                         |                                |                                 |                                                                                                    |
| Hinwe                   | is: Sie befinden               | sich aktuell im Be              | arbeitungsmodus. Die Anzeige wurde noch nicht an das<br>UBA gesendet.                                                        |
| Melderegia<br>Datum der | ternummer:<br>letzten Anzelge: | 21005867<br>03.06.2015 15:24:21 | Anzeige Markteintritt Anzeige Marktaustritt<br>Gerätebatterie<br>Fahrzeugbatterie 03.06.2015<br>Industriebatterie 03.06.2015 |
| Stam                    | mdaten des                     | s Herstellers                   |                                                                                                    |
| Herstell                | ername *                       |                                 | Umweltbundesamt Test GmbH                                                                                                    |
| Herstell                | ername 2. Teil                 |                                 |                                                                                                    |
| Herstell                | ername 3. Teil                 |                                 |                                                                                                    |
| Rechtsf                 | orm des Unterne                | ehmens *                        | GmbH                                                                                                    |
| Handels                 | registernummer                 | /Registergericht *              | HR 12345/Amtsgericht Dessau-Roßlau                                                                                           |
| Datum/0<br>Gewerb       | emeindekennza<br>eanzeige (*)  | ahl der                         |                                                                                                    |
| Straße *                |                                |                                 | Wörlitzer Platz                                                                                                    |
| Hausnu                  | nmer *                         |                                 | 1                                                                                                    |
| Ergänze                 | nde Angaben zu                 | ır Hausnummer                   |                                                                                                    |
| PLZ *                   |                                |                                 | 06844                                                                                                    |
| Ort *                   |                                |                                 | Dessau-Roßlau                                                                                                    |
| Länderk                 | ennzeichen / La                | nd *                            | DE C Peutschland                                                                                                    |
| Telefon                 |                                |                                 | 0340-21030                                                                                                    |
| Fax                     |                                |                                 | 0340-21040                                                                                                    |
| Internet                | adresse                        |                                 | www.uba.de                                                                                                    |
| E-Mail *                |                                |                                 | m.mustermann@uba.de                                                                                                    |
| Ansp                    | rechpartne                     | r des Herstel                   | llers                                                                                                    |
| Anrede                  | 6                              |                                 | Frau Herr                                                                                                    |
| Titel                   |                                |                                 | Dr.                                                                                                    |
| Vornam                  | e Kontaktpersor                | 1*                              | Marie                                                                                                    |
| Nachna                  | ne Kontaktpers                 | on *                            | Mustermann                                                                                                    |
| Telefon                 | Kontaktperson                  |                                 | 8545487                                                                                                    |
| Fax Kon                 | taktperson                     |                                 | 8521547                                                                                                    |
| E-Mail K                | ontaktnerson                   |                                 | hatterienesetz@uhe.de                                                                                                    |

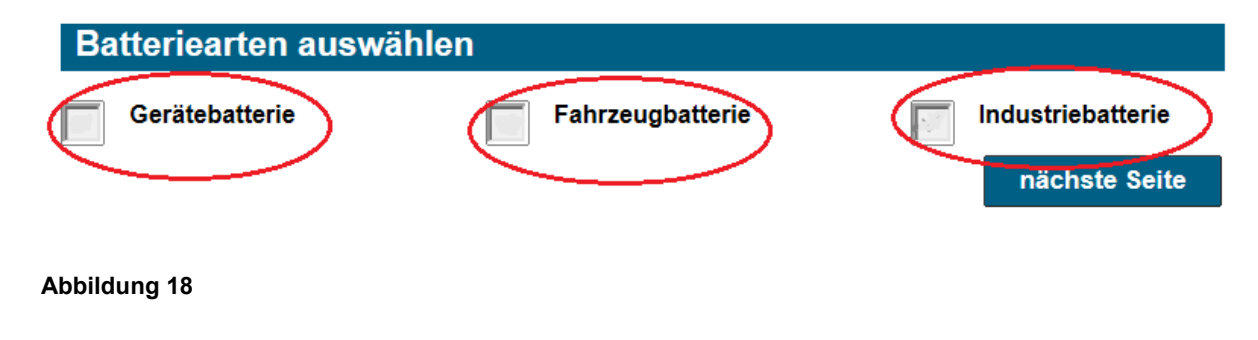

- Felder "**Batteriearten auswählen**": Wählen Sie aus den vorgegebenen Auswahlfeldern die Batterieart(en) aus, die Sie beabsichtigen, in den Verkehr zu bringen (vgl. **Abbildung 18**). Eine Mehrfachauswahl ist hier möglich. Je nach Auswahl wird für jede markierte Batterieart eine zusätzliche Formularseite geöffnet, auf der beliebig viele Marken erfasst werden können.
- Hinweis Zur besseren Übersichtlichkeit ist das Kapitel "Erstanzeige" im weiteren Verlauf untergliedert in:
  - 4.2 Batterieart Gerätebatterie
  - 4.3 Batterieart Fahrzeugbatterie
  - 4.4 Batterieart Industriebatterie

# 4.2 BATTERIEART GERÄTEBATTERIE

Im Folgenden geben wir eine Kurzerklärung zu jedem der Eingabefelder auf der Formularseite "**Gerätebatterie**". Die **Abbildung 19** zeigt ferner eine beispielhaft ausgefüllte Formularseite.

• Feld "Welche Marke bringen Sie in Verkehr?": Tragen Sie hier die Marke der Batterie ein, die Sie in Verkehr bringen werden (vgl. Abbildung 19). Unter Marke ist grundsätzlich die auf der jeweiligen Batterie eingesetzte Hauptkennzeichnung zu verstehen. Zusätzliche von der Hauptkennzeichnung abgeleitete Sonderkennzeichnungen sind als Eintrag nicht erforderlich. Für Batterien, die zum Zeitpunkt des Inverkehrbringens in andere Produkte eingebaut oder anderen Produkten beigefügt sind, ist in der Regel die Marke des Produkts und nicht die Marke der Batterie anzugeben.

Achtung – Tragen Sie in das Feld immer nur eine Marke ein. Um eine weitere Marke anzugeben, müssen Sie mit der Schaltfläche "Marke hinzufügen" ein neues Segment öffnen (vgl. Abbildung 19).

# Tipp – Der Begriff "Marke" wird in den "Häufig gestellten Fragen" zusätzlich näher erläutert.

| Welche Marke bringen Sie in Verkehr? *                                                                                              | NeoAkku II                                                                     |
|----------------------------------------------------------------------------------------------------|--------------------------------------------------------------------------------|
| Angaben zur Rücknahme                                                                                                    |                                                                                |
| Name des genehmigten herstellereigenen<br>Rücknahmesystems für Geräte-Altbatterien<br>(*)                                           | Muster-Rücknahmesystem GmbH                                                    |
| Rücknahmesystem-Mitgliedsnummer (*)                                                                                                 | 12124578                                                                       |
| Bei welcher Behörde wurde das<br>herstellereigene Rücknahmesystem<br>genehmigt? Wie lautet das Aktenzeichen<br>der Genehmigung? (*) | Obere Genehmigungsbehörde des Landes<br>AZ: 124578                             |
| Wann wurde das herstellereigene<br>Rücknahmesystem genehmigt? (*)                                                                   | 01.05.2020                                                                     |
| Wenn Sie dieses Feld markieren, werde<br>"Angaben zur Rücknahme" beim Hinzu                                                         | en die Eingaben unterhalb der Überschrift<br>fügen weiterer Marken übernommen. |
| Marke hinzufügen                                                                                                    | Marke entfernen                                                                |
| Abbildung 19                                                                                                    |                                                                                |

# 4.2.1 HERSTELLEREIGENES RÜCKNAHMESYSTEM FÜR GERÄTE-ALTBATTERIEN

- Feld "Name des genehmigten herstellereigenen Rücknahmesystems für Geräte-Altbatterien": Tragen Sie hier den Namen des Rücknahmesystems ein, an dem Sie sich beteiligen.
- Feld "**Rücknahmesystem-Mitgliedsnummer**": Tragen Sie hier ihre Mitgliedsnummer oder Vertragsnummer ein. Sie erhalten diese von dem Rücknahmesystem an dem sie sich beteiligt haben. Bei diesem Feld handelt es sich um ein Pflichtfeld. Ihre Anzeige kann nur gesendet werden, wenn alle Pflichtfelder ausgefüllt wurden.
- Feld "Bei welcher Behörde wurde das herstellereigene Rücknahmesystem genehmigt? Wie lautet das Aktenzeichen der Genehmigung?": Geben Sie an, bei welcher Behörde das herstellereigene Rücknahmesystem genehmigt wurde und wie das Aktenzeichen oder Geschäftszeichen der Genehmigung lautet.
- Feld "Wann wurde das herstellereigene Rücknahmesystem genehmigt?": Hinterlegen Sie das Datum, an dem das Rücknahmesystem von der zuständigen Behörde genehmigt wurde. Sie erhalten diese Information von dem Rücknahmesystem an dem sie sich beteiligt haben.
- Tipp Möglicherweise sind es mehrere unterschiedliche Marken, die Sie im BattG-Melderegister hinterlegen möchten. Um den Aufwand für Ihre Eingaben zu verringern, können Sie das Häkchenfeld I nutzen (vgl. Abbildung 20). Mit dem Setzen eines Häkchens werden Ihre Angaben unter der Überschrift "Angaben zur Rücknahme" künftig auf die weiteren zu hinterlegenden Marken übernommen.
- Hinweis Mit Hilfe der Schaltfläche "Marke hinzufügen" können Sie beliebig viele Eingabefelder für weitere Marken erzeugen (vgl. Abbildung 20). Nutzen Sie die Schaltfläche "Marke entfernen" um eine Marke zu löschen. Sie erklären dadurch, dass Sie diese Marke nicht mehr in den Verkehr bringen (vgl. Abbildung 20).

|   | Welche Marke bringen Sie in Verkehr? *                                                                                              | NeoAkku II                                                                     |
|---|----------------------------------------------------------------------------------------------------|--------------------------------------------------------------------------------|
|   | Angaben zur Rücknahme                                                                                                    |                                                                                |
|   | Name des genehmigten herstellereigenen<br>Rücknahmesystems für Geräte-Altbatterien<br>(*)                                           | Muster-Rücknahmesystem GmbH                                                    |
|   | Rücknahmesystem-Mitgliedsnummer (*)                                                                                                 | 12124578                                                                       |
|   | Bei welcher Behörde wurde das<br>herstellereigene Rücknahmesystem<br>genehmigt? Wie lautet das Aktenzeichen<br>der Genehmigung? (*) | Obere Genehmigungsbehörde des Landes<br>AZ: 124578                             |
|   | Wann wurde das herstellereigene<br>Rücknahmesystem genehmigt? (*)                                                                   | 01.05.2020                                                                     |
|   | Wenn Sie dieses Feld markieren, werde<br>"Angaben zur Rücknahme" beim Hinzu                                                         | en die Eingaben unterhalb der Überschrift<br>fügen weiterer Marken übernommen. |
| ٩ | Marke hinzufügen                                                                                                    | Marke entfernen                                                                |

Achtung – Bei dem Versuch, die letzte vorhandene Marke zu löschen, ist die Schaltfläche "Marke entfernen" nicht verfügbar. Wir möchten so vermeiden, dass Sie unbeabsichtigt den Marktaustritt für die Batterieart "Gerätebatterie" erklären. Für den Fall, dass Sie hingegen den Marktaustritt erklären möchten, müssen Sie auf die Startseite zurückkehren und den Menüpunkt "Marktaustritt erklären" nutzen. Weitere Hinweise erhalten Sie im Kapitel 6 "Marktaustritt erklären".

# 4.3 BATTERIEART FAHRZEUGBATTERIE

Im Folgenden geben wir eine Kurzerklärung zu jedem der Eingabefelder auf der Formularseite "**Fahrzeugbatterie**". Die **Abbildung 21** zeigt ferner das Beispiel einer ausgefüllten Formularseite.

| Fahrzeugh                                                                                                    | atterie                                                                                                    |                                                                                                    |
|----------------------------------------------------------------------------------------------------|----------------------------------------------------------------------------------------------------|----------------------------------------------------------------------------------------------------|
|                                                                                                    |                                                                                                    |                                                                                                    |
| Hinweis: Sie b                                                                                                    | efinden sich aktuell im                                                                                                    | Bearbeitungsmodus. Die Anzeige wurde noch nicht an das UBA gesendet.                                                                                                    |
| Umweitbundesamt T                                                                                                    | est GmbH                                                                                                    | Ansprechpartner:                                                                                                    |
| Wörlitzer Platz 1<br>06844 Dessau-Roßla                                                                                                    | au                                                                                                    | Marie Mustermann                                                                                                    |
| Ergänzend                                                                                                    | de Angaben für                                                                                                    | Hersteller von Fahrzeugbatterien                                                                                                    |
| § 8 Rücki                                                                                                    | nahme von Fahrzeug                                                                                                    | J- und Industrie-Altbatterien                                                                                                    |
| (1) Die Hers<br>sicher, dass                                                                                                    | steller von Fahrzeug- und<br>s sie                                                                                                    | Industriebatterien stellen die Erfüllung ihrer Pflichten aus § 5 dadurch                                                                                                    |
| 1. der<br>Ind                                                                                                    | n Vertreibern für die von d<br>Justrie-Altbatterien und                                                                                                    | iesen nach § 9 Absstz 1 Satz 1 zurückgenommenen Fahrzeug- und                                                                                                    |
| 2. der<br>Ind<br>zur<br>Bei                                                                                                    | n Behandlungseinrichtung<br>Justrie-Altbatterien eine zu<br>rückgenommenen Altbatte<br>handlungseinrichtungen z                                                                                                    | en nach § 12 Absetz 1 und 2 für die dort anfallenden Fahrzeug- und<br>mutbare und kostenfreie Möglichkeit der Rückgabe anbieten und die<br>rien nach § 14 verwerten. Eine Verpflichtung der Vertreiber oder der<br>ur Überlassung dieser Altbatterien an die Hersteller besteht nicht.                                                                                                    |
| (2) Für Indu<br>nach § 1                                                                                                    | strie-Altbatterien können o<br>2 Absatz 1 und 2 und End                                                                                                    | lie jeweils betroffenen Hersteller. Vertreiber, Behandlungseinrichtungen<br>Inutzer von Absatz 1 sbweichende Vereinbarungen treffen.                                                                                                    |
| 101.0                                                                                                    |                                                                                                    |                                                                                                    |
| (3) Sowert P<br>Absatz 1<br>verwerte                                                                                                    | Fahrzeug- und Industrie-Al<br>I und 2, öffentlich-rechtlich<br>et werden, gilt die Verpflich                                                                                                    | tbatterien durch Vertreiber, Behandlungseinrichtungen nach § 12<br>e Entsorgungsträger oder gewerbliche Altbatterieentsorger nach § 14<br>tung der Hersteller aus § 5 als erfüllt.                                                                                                    |
| (3) Soweit F<br>Absatz 1<br>verwerte<br>Welche Marke b                                                                                                    | Fahrzeug- und Industrie-Al<br>I und 2, öffentlich-rechtlich<br>It werden, gilt die Verpflich                                                                                                    | tbatterien durch Vertreiber, Behandlungseinrichtungen nach § 12<br>e Entsorgungsträger oder gewerbliche Altbatterieentsorger nach § 14<br>tung der Hersteller aus § 5 als erfüllt.                                                                                                    |
| (3) Soweit F<br>Absatz 1<br>verwerte<br>Welche Marke b                                                                                                    | Fahrzeug- und Industrie-Al<br>I und 2, öffentlich-rechtlich<br>et werden, gilt die Verpflich<br>vringen Sie in Verkehr?                                                                                                    | tbatterien durch Vertreiber, Behandlungseinrichtungen nach § 12<br>e Entsorgungsträger oder gewerbliche Altbatterieentsorger nach § 14<br>tung der Hersteller aus § 5 als erfüllt.                                                                                                    |
| (3) Soweit F<br>Absatz 1<br>verwerte<br>Welche Marke b<br>Angaben zur F<br>Ich erkläre, dass<br>Rückgabemögli                                                                                                    | Fahrzeug- und Industrie-Al<br>I und 2, öffentlich-rechtlich<br>It werden, gilt die Verpflich<br>Pringen Sie in Verkehr?<br>Rücknahme<br>s ich eine den Anfordei<br>Ichkeit für Fahrzeug-Alf                                                                                                    | tbatterien duroh Vertreiber, Behandlungseinrichtungen nach § 12<br>e Entsorgungsträger oder gewerbliche Altbatterieentsorger nach § 14<br>tung der Hersteller aus § 5 als erfüllt.<br>* Test-Batt<br>o<br>rungen des § 8 BattG entsprechende                                                                                                    |
| (3) Soweit F<br>Absatz 1<br>verwerte<br>Welche Marke b<br>Angaben zur F<br>Ich erkläre, dass<br>Rückgabemögli<br>Wie ist die Rück                                                                                                    | Fahrzeug- und Industrie-Al<br>I und 2, öffentlich-rechtlich<br>It werden, gilt die Verpflich<br>Oringen Sie in Verkehr?<br>Rücknahme<br>s ich eine den Anforder<br>Ichkeit für Fahrzeug-Alf                                                                                                    | tbatterien durch Vertreiber, Behandlungseinrichtungen nach § 12<br>e Entsorgungsträger oder gewerbliche Altbatterieentsorger nach § 14<br>tung der Hersteller aus § 5 als erfüllt.<br>* Test-Batt<br>v<br>rungen des § 8 BattG entsprechende<br>tbatterien eingerichtet habe. *                                                                                                    |
| (3) Soweit F<br>Absatz 1<br>verwerte<br>Welche Marke b<br>Angaben zur F<br>Ich erkläre, dass<br>Rückgabemögli<br>Wie ist die Rück<br>Wir haben mit un<br>Die Vertreiber sa<br>Bedarf der Vertre<br>Abholung bereit.<br>Recyclingbetrieb<br>verwertet (Name | Fahrzeug- und Industrie-Al<br>und 2, öffentlich-rechtlich<br>tt werden, gilt die Verpflich<br>oringen Sie in Verkehr?<br>Rücknahme<br>s ich eine den Anforder<br>ichkeit für Fahrzeug-Alt<br>kgabemöglichkeit konk<br>seren Vertreibern folger<br>ammeln die vom Endkum<br>eiber und terminlicher Ab<br>Das von uns beauftragt<br>V. Die Altbatterien werd<br>des Batterie-Recyclingv | tbatterien durch Vertreiber, Behandlungseinrichtungen nach § 12<br>e Entsorgungsträger oder gewerbliche Altbatterieentsorger nach § 14<br>tung der Hersteller aus § 5 als erfüllt.<br>* Test-Batt<br>o<br>rungen des § 8 BattG entsprechende<br>tbatterien eingerichtet habe. *<br>ret ausgestaltet? *<br>Ide Vereinbarung getroffen:<br>den zurückgenommenen Altbatterien. Die Abholung erfolgt nach<br>Istimmung. Die Vertreiber stellen die Altbatterien anschließend zur<br>a Unternehmen X holt die Altbatterien and tund transportiert diese zum<br>en entsprechend den Vorgaben des § 14 BattG behandelt und<br>erfahrens, Verweis auf Internetseite des Recyclingbetriebes). |

- Feld "Welche Marke bringen Sie in Verkehr?": Tragen Sie hier die Marke der Fahrzeugbatterie ein, die Sie in Verkehr bringen werden (vgl.
- Abbildung 21). Unter Marke ist grundsätzlich die auf der jeweiligen Batterie eingesetzte Hauptkennzeichnung zu verstehen. Zusätzliche von der Hauptkennzeichnung abgeleitete Sonderkennzeichnungen sind als Eintrag nicht erforderlich. Für Batterien, die zum Zeitpunkt des Inverkehrbringens in andere Produkte eingebaut oder anderen Produkten beigefügt sind, ist in der Regel die Marke des Produkts und nicht die Marke der Batterie anzugeben. Der Begriff "Marke" wird in den "Häufig gestellten Fragen" zusätzlich näher erläutert.

Achtung – Tragen Sie in das Eingabefeld immer nur eine Marke ein. Um eine weitere Marke anzugeben, müssen Sie mit der Schaltfläche "Marke hinzufügen" ein neues Segment öffnen (vgl. Abbildung 22).

Hinweis – Mit Hilfe der Schaltfläche "Marke hinzufügen" können Sie beliebig viele Eingabefelder für weitere Marken erzeugen. Nutzen Sie im Gegensatz die Schaltfläche "Marke entfernen" um eine Marke zu löschen. Sie erklären dadurch, dass Sie diese Marke nicht mehr in den Verkehr bringen (vgl. Abbildung 22).

Achtung – Bei dem Versuch, die letzte vorhandene Marke zu löschen, ist die Schaltfläche "Marke entfernen" nicht verfügbar. Wir möchten so vermeiden, dass Sie unbeabsichtigt den Marktaustritt für die Batterieart "Fahrzeugbatterie" erklären. Für den Fall, dass Sie hingegen den Marktaustritt erklären möchten, müssen Sie auf die Startseite zurückkehren und den Menüpunkt "Marktaustritt erklären" nutzen. Weitere Hinweise erhalten Sie im Kapitel 6 "Marktaustritt erklären".

- Feld "Ich erkläre, dass ich eine den Anforderungen des § 8 BattG entsprechende Rückgabemöglichkeit für Fahrzeug-Altbatterien eingerichtet habe.": Lesen Sie sorgfältig die konkretisierten Verpflichtungen im Hinblick auf die Rücknahme der in Verkehr gebrachten Fahrzeug- und Industrie-Altbatterien. Mit dem Setzen eines Häkchens ☑ erklären Sie, dass Sie die genannten Pflichten erfüllen.
- Feld "Wie ist die Rückgabemöglichkeit konkret ausgestaltet?": Hersteller von Fahrzeug- und Industriebatterien sind nach § 8 BattG verpflichtet, den Vertreibern – für die von diesen zurückgenommenen Altbatterien – und den Behandlungseinrichtungen – für die dort anfallenden Altbatterien – eine zumutbare und kostenfreie Möglichkeit der Rückgabe anzubieten. Die von den Vertreibern und Behandlungseinrichtungen zurückgenommenen Fahrzeug- und Industriebatterien sind entsprechend den Vorgaben des § 14 BattG zu verwerten (vgl. § 8 "Rücknahme von Fahrzeug- und Industrie-Altbatterien"). Beschreiben Sie an dieser Stelle die Konzeption der von Ihnen eingerichteten Rückgabemöglichkeit (freie Eingabe).

# **Eingabebeispiel:**

"Wir haben mit unseren Vertreibern folgende Vereinbarungen getroffen: Die Vertreiber sammeln die vom Endkunden zurückgenommenen Altbatterien. Die Abholung erfolgt nach Bedarf der Vertreiber und terminlicher Abstimmung. Die Vertreiber stellen die Altbatterien anschließend zur Abholung bereit. Für die Behandlungseinrichtungen gilt das gleiche Vorgehen. Das von uns beauftragte Unternehmen X sammelt die Altbatterien anschließend ein und transportiert diese zum Recyclingbetrieb Y. Die Altbatterien werden entsprechend den Vorgaben des § 14 BattG behandelt und verwertet (Name des Batterie-Recyclingverfahrens, Verweis auf Internetseite des Recyclingbetriebes)."

| Welche Marke bringen Sie in Verkehr? *                                                                                                    | Testbatt                                                                                                    |
|----------------------------------------------------------------------------------------------------|----------------------------------------------------------------------------------------------------|
| Angaben zur Rücknahme                                                                                                    |                                                                                                    |
| lch erkläre, dass ich eine den Anforderur<br>Rückgabemöglichkeit für Fahrzeug-Altba                                                                                                    | ngen des § 8 BattG entsprechende Itterien eingerichtet habe. *                                                                                                    |
| Wie ist die Rückgabemöglichkeit konkret                                                                                                    | t ausgestaltet? *                                                                                                    |
| Wir haben mit unseren Vertreibern folgende<br>Die Vertreiber sammeln die vom Endkunder<br>Bedarf der Vertreiber und terminlicher Absti<br>Abholung bereit. Für die Behandlungseinric<br>Unternehmen X sammelt die Altbatterien an<br>Altbatterien werden entsprechend den Vorg<br>Recyclingverfahrens, Verweis auf Internetse | Vereinbarungen getroffen:<br>n zurückgenommenen Altbatterien. Die Abholung erfolgt nach<br>mmung. Die Vertreiber stellen die Altbatterien anschließend zur<br>htungen gilt das gleiche Vorgehen. Das von uns beauftragte<br>ischließend ein und transportiert diese zum Recyclingbetrieb Y. Die<br>aben des § 14 BattG behandelt und verwertet (Name des Batterie-<br>eite des Recyclingbetriebes). |
| Venn Sie dieses Feld markieren, we<br>Angaben zur Rücknahme'' beim Hir                                                                                                    | erden die Eingaben unterhalb der Überschrift<br>nzufügen weiterer Marken übernommen.                                                                                                    |
| Marke hinzufügen                                                                                                    | Marke entfernen                                                                                                    |
| * Pflichtfeld - Diese Felder müssen ausnefüllt sein                                                                                                    | vorherige Seite nächste Seite                                                                                                    |

(\*) Abhängiges Pflichtfeld - Diese Felder müssen abhängig von der Eingabe in anderen Feldern ausgefüllt sein.

#### Abbildung 22

Tipp – Möglicherweise sind es mehrere unterschiedliche Marken, die Sie im BattG-Melderegister hinterlegen möchten. Um den Aufwand für Ihre Eingaben zu verringern, können Sie das Häkchenfeld I nutzen (vgl. Abbildung 22). Mit dem Setzen eines Häkchens werden Ihre Angaben unter der Überschrift "Angaben zur Rücknahme" künftig auf die weiteren hinterlegten Marken übernommen.

# 4.4 BATTERIEART INDUSTRIEBATTERIE

Im Folgenden geben wir eine Kurzerklärung zu jedem der Eingabefelder auf der Formularseite "Industriebatterie". Die **Abbildung 23** zeigt ferner das Beispiel einer ausgefüllten Formularseite.

| Umwelt 🔀<br>Bundesamt                                                                     | BattG<br>Benddeninglitzer                                                                                                    | A-Internetseite   Benutzerh                                                                                                    | andbuch   Häufig                                                                                                    | gestellte Fragen II Ko                                                                                                | ontakt   Impressum                                        | 12<br>1 & Datenachutz |
|-------------------------------------------------------------------------------------------|----------------------------------------------------------------------------------------------------|----------------------------------------------------------------------------------------------------|----------------------------------------------------------------------------------------------------|----------------------------------------------------------------------------------------------------|-----------------------------------------------------------|-----------------------|
| Industri                                                                                  | ebatterie                                                                                                    |                                                                                                    | <u>8</u>                                                                                                    |                                                                                                    |                                                           |                       |
| Hinweis: \$                                                                               | Sie befinden sich ak                                                                                                    | tuell im Bearbeitungsmo<br>gesende                                                                                                    | dus. Die Anzeige<br>t.                                                                                                    | wurde noch nicht                                                                                                    | an das UBA                                                |                       |
| Umweitbundes                                                                              | amt Test GmbH                                                                                                    |                                                                                                    |                                                                                                    | А                                                                                                    | neprechpartner:<br>Frau                                   |                       |
| Wörlitzer Platz<br>06844 Dessau-                                                          | 1<br>-Roßlau                                                                                                    |                                                                                                    |                                                                                                    | l M                                                                                                    | tarle Mustermann                                          |                       |
| Ergänz                                                                                    | ende Angabe                                                                                                    | n für Hersteller vo                                                                                                    | on Industrie                                                                                                    | batterien                                                                                                    |                                                           |                       |
| § 8 R                                                                                     | ücknahme von Fa                                                                                                    | hrzeug- und Industrie                                                                                                    | -Altbatterien                                                                                                    |                                                                                                    |                                                           |                       |
| (1) Die<br>sicher.                                                                        | e Hersteller von Fahrze<br>dass sie                                                                                                    | ug- und Industriebatterien st                                                                                                    | ellen die Erfüllung i                                                                                                    | ihrer Pflichten aus § 5                                                                                               | dadurch                                                   |                       |
| 1.                                                                                        | den Vertreibern für o<br>Industrie-Altbatterier                                                                                                    | die von diesen nach § 9 Abs:<br>n und                                                                                                    | atz 1 Satz 1 zurück                                                                                                    | genommenen Fahrzei                                                                                                    | ug- und                                                   |                       |
| 2.                                                                                        | den Behandlungseir<br>Industrie-Altbatterier<br>zurückgenommener<br>Behandlungseinrich                                                              | nrichtungen nach § 12 Absat<br>n eine zumutbare und koster<br>n Altbatterien nach § 14 verw<br>tungen zur Überlassung dies                                              | z 1 und 2 für die do<br>ifreie Möglichkeit d<br>erten. Eine Verpflic<br>er Altbatterien an o                                | ort anfallenden Fahrze<br>er Rückgabe anbieten<br>shtung der Vertreiber o<br>die Hersteller besteht r                 | ug- und<br>und die<br>oder der<br>nicht.                  |                       |
| (2) Für<br>nac                                                                            | r Industrie-Altbatterien<br>sh § 12 Absatz 1 und 2                                                                                                  | können die jeweils betroffen<br>und Endnutzer von Absatz                                                                                                    | en Hersteller, Vertr<br>1 abweichende Ver                                                                                   | eiber, Behandlungseir<br>einbarungen treffen.                                                                         | nrichtungen                                               |                       |
| (3) So<br>Abs<br>ven                                                                      | weit Fahrzeug- und Ind<br>satz 1 und 2, öffentlich-<br>wertet werden, gilt die                                                                      | lustrie-Altbatterien durch Ver<br>rechtliche Entsorgungsträge<br>Verpflichtung der Hersteller                                                                           | treiber, Behandlun<br>er oder gewerbliche<br>aus § 5 als erfüllt.                                                           | gseinrichtungen nach<br>Altbatterieentsorger r                                                                        | § 12<br>nach § 14                                         |                       |
| Weiche Mar                                                                                | rke bringen Sie in V                                                                                                    | erkehr? * Test-Batt                                                                                                    | >                                                                                                    |                                                                                                    |                                                           |                       |
| Angaben                                                                                   | zur Rücknahme                                                                                                    |                                                                                                    |                                                                                                    |                                                                                                    |                                                           |                       |
| lch erkläre,<br>Rückgaben                                                                 | dass ich eine den A<br>nöglichkeit für Indus                                                                                                    | Anforderungen des § 8 Ba<br>strie-Altbatterien eingeric                                                                                                    | attG entsprechen<br>htet habe. *                                                                                            | nde                                                                                                    |                                                           |                       |
| Wie ist die                                                                               | Rückgabemöglichke                                                                                                    | eit konkret ausgestaltet?                                                                                                    | *                                                                                                    |                                                                                                    |                                                           |                       |
| Wir haben n<br>Die Vertreib<br>Bedarf der V<br>Abholung be<br>Recyclingbe<br>verwertet (N | nit unseren Vertreiber<br>er sammeln die vom<br>/ertreiber und terminl<br>ereit. Das von uns be<br>trieb Y. Die Attbatteri<br>larne des Batterie-Re | m folgende Vereinbarung g<br>Endkunden zurückgenomr<br>icher Abstimmung. Die Ve<br>auftragte Unternehmen X I<br>ien werden entsprechend d<br>cyclingverfahrens, Verweis | getroffen:<br>menen Altbatterier<br>rtreiber stellen die<br>holt die Altbatterie<br>Jen Vorgaben des<br>s auf Internetseite | n. Die Abholung erfol<br>Altbatterien anschlie<br>n ab und transportier<br>§ 14 BattG behande<br>des Recyclingbetriel | lgt nach<br>eßend zur<br>rt diese zum<br>elt und<br>bes). |                       |
| Wenn<br>"Anga                                                                             | Sie dieses Feld mar<br>ben zur Rücknahme                                                                                                    | kieren, werden die Einga<br>" beim Hinzufügen weite                                                                                                    | ben unterhalb de<br>rer Marken üben                                                                                         | er Uberschrift<br>nommen.                                                                                             |                                                           |                       |
| Marke hinz                                                                                | zufügen                                                                                                    |                                                                                                    |                                                                                                    |                                                                                                    |                                                           |                       |

### Abbildung 23

• Feld "Welche Marke bringen Sie in Verkehr?": Tragen Sie hier die Marke der Industriebatterie ein, die Sie in Verkehr bringen werden (vgl. Abbildung 23). Unter Marke ist grundsätzlich die auf der jeweiligen Batterie eingesetzte Hauptkennzeichnung zu verstehen. Zusätzliche von der Hauptkennzeichnung abgeleitete Sonderkennzeichnungen sind als Eintrag nicht erforderlich. Für Batterien, die zum Zeitpunkt des Inverkehrbringens in andere Produkte eingebaut oder anderen Produkten beigefügt sind, ist in der Regel die Marke des Produkts und nicht die Marke der Batterie anzugeben. Der Begriff "Marke" wird in den "Häufig gestellten Fragen" zusätzlich näher erläutert.

Achtung – Tragen Sie in das Eingabefeld immer nur eine Marke ein. Um eine weitere Marke anzugeben, müssen Sie mit der Schaltfläche "Marke hinzufügen" ein neues Segment öffnen (vgl. Abbildung 24).

Hinweis – Mit Hilfe der Schaltfläche "Marke hinzufügen" können Sie beliebig viele Eingabefelder für weitere Marken erzeugen. Nutzen Sie im Gegensatz die Schaltfläche "Marke entfernen", um eine Marke zu löschen. Sie erklären dadurch, dass Sie diese Marke nicht mehr in den Verkehr bringen (vgl. Abbildung 24).

Achtung – Bei dem Versuch, die letzte vorhandene Marke zu löschen, ist die Schaltfläche "Marke entfernen" nicht verfügbar. Wir möchten so vermeiden, dass Sie unbeabsichtigt den Marktaustritt für die Batterieart "Industriebatterie" erklären. Für den Fall, dass Sie hingegen den Marktaustritt erklären möchten, müssen Sie auf die Startseite zurückkehren und den Menüpunkt "Marktaustritt erklären" nutzen. Weitere Hinweise erhalten Sie im Kapitel 6 "Marktaustritt erklären".

- Feld "Ich erkläre, dass ich eine den Anforderungen des § 8 BattG entsprechende Rückgabemöglichkeit für Industrie-Altbatterien eingerichtet habe.": Lesen Sie sorgfältig die konkretisierten Verpflichtungen im Hinblick auf die Rücknahme der in Verkehr gebrachten Fahrzeug- und Industrie-Altbatterien. Mit dem Setzen eines Häkchens ☑ erklären Sie, dass Sie die genannten Pflichten erfüllen.
- Feld "Wie ist die Rückgabemöglichkeit konkret ausgestaltet?": Hersteller von Fahrzeug- und Industriebatterien sind nach § 8 BattG verpflichtet, den Vertreibern – für die von diesen zurückgenommenen Altbatterien – und den Behandlungseinrichtungen – für die dort anfallenden Altbatterien – eine zumutbare und kostenfreie Möglichkeit der Rückgabe anzubieten. Die von den Vertreibern und Behandlungseinrichtungen zurückgenommenen Fahrzeug- und Industriebatterien sind entsprechend den Vorgaben des § 14 BattG zu verwerten (vgl. § 8 "Rücknahme von Fahrzeug- und Industrie-Altbatterien"). Beschreiben Sie an dieser Stelle die Konzeption der von Ihnen eingerichteten Rückgabemöglichkeit (freie Eingabe).

# **Eingabebeispiel:**

"Wir haben mit unseren Vertreibern folgende Vereinbarungen getroffen: Die Vertreiber sammeln die vom Endkunden zurückgenommenen Altbatterien. Die Abholung erfolgt nach Bedarf der Vertreiber und terminlicher Abstimmung. Die Vertreiber stellen die Altbatterien anschließend zur Abholung bereit. Für die Behandlungseinrichtungen gilt das gleiche Vorgehen. Das von uns beauftragte Unternehmen X sammelt die Altbatterien anschließend ein und transportiert diese zum Recyclingbetrieb Y. Die Altbatterien werden entsprechend den Vorgaben des § 14 BattG behandelt und verwertet (Name des Batterie-Recyclingverfahrens, Verweis auf Internetseite des Recyclingbetriebes)."

| Welche Marke bringen Sie in Verkehr? * Testbatt                                                                                                    |             |
|----------------------------------------------------------------------------------------------------|-------------|
| Angaben zur Rücknahme                                                                                                    |             |
| Ich erkläre, dass ich eine den Anforderungen des § 8 BattG entsprechende<br>Rückgabemöglichkeit für Fahrzeug-Altbatterien eingerichtet habe. *                                                                                                    |             |
| Wie ist die Rückgabemöglichkeit konkret ausgestaltet? *                                                                                                    |             |
| Wir haben mit unseren Vertreibern folgende Vereinbarungen getroffen:<br>Die Vertreiber sammeln die vom Endkunden zurückgenommenen Altbatterien. Die Abholung erfolgt nach<br>Bedarf der Vertreiber und terminlicher Abstimmung. Die Vertreiber stellen die Altbatterien anschließend zur<br>Abholung bereit. Für die Behandlungseinrichtungen gilt das gleiche Vorgehen. Das von uns beauftragte<br>Unternehmen X sammelt die Altbatterien anschließend ein und transportiert diese zum Recyclingbetrieb Y.<br>Altbatterien werden entsprechend den Vorgaben des § 14 BattG behandelt und verwertet (Name des Batte<br>Recyclingverfahrens, Verweis auf Internetseite des Recyclingbetriebes). | Die<br>rie- |
| Venn Sie dieses Feld markieren, werden die Eingaben unterhalb der Überschrift<br>Angaben zur Rücknahme" beim Hinzufügen weiterer Marken übernommen.                                                                                                    |             |
| Marke hinzufügen Marke entferne                                                                                                    |             |
| vorherige Seite     nächste Seit     * Pflichtfeld - Diese Felder müssen ausgefüllt sein                                                                                                    | е           |

(\*) Abhängiges Pflichtfeld - Diese Felder müssen abhängig von der Eingabe in anderen Feldern ausgefüllt sein.

## Abbildung 24

1 Tipp – Möglicherweise möchten Sie mehrere unterschiedliche Marken im BattG-Melderegister hinterlegen. Um den Aufwand für Ihre Eingaben zu verringern, können Sie das Häkchenfeld ☑ nutzen (vgl. Abbildung 24). Mit dem Setzen eines Häkchens werden Ihre Angaben unter der Überschrift "Angaben zur Rücknahme" künftig auf die weiteren hinterlegten Marken übernommen.

# 4.5 ANZEIGE ABSCHLIEßEN (ANZEIGE SENDEN)

Auf der Seite "**Anzeige abschließen**" haben Sie die Möglichkeit, Ihre Anzeige an das Umweltbundesamt zu übermitteln (vgl. **Abbildung 25**).

| Umwelt 🎧<br>Bundesamt             | BattG<br>Melderegister                        | BA-Internetseite   Benutzerhandbuch   Häufig gestellte Fragen   Kontakt   Impressum & Datenschutz                        |
|-----------------------------------|-----------------------------------------------|----------------------------------------------------------------------------------------------------|
| Anze                              | eige abschlie                                 | ßen                                                                                                    |
| Hinv                              | veis: Sie befinden                            | sich aktuell im Bearbeitungsmodus. Die Anzeige wurde noch nicht an das<br>UBA gesendet.                                  |
| Umweltbu<br>Wörlitzer<br>08844 De | undesamt Test GmbH<br>Platz 1<br>essau-Roßlau | Ansprechpartner:<br>Frau<br>Marie Mustermann                                                                             |
| Anz<br>Sie hal                    | eige abschlie<br>ben jetzt die Mögli          | eßen<br>ichkeit, Ihre Angaben nochmals auf Richtigkeit zu überprüfen. Hierzu<br>n übersichtlich als PDE-Vorschau anseben |
| PDF                               | -Vorschau                                     |                                                                                                    |
| Hiermi                            | t erkläre ich, dass                           | die Angaben wahrheitsgemäß sind.                                                                                         |
| al<br>Betätig                     | bsenden<br>gen Sie die Schaltt                | )<br>fläche, um Ihre Anzeige an das Umweltbundesamt zu senden.                                                           |
|                                   |                                               |                                                                                                    |
|                                   |                                               |                                                                                                    |
|                                   |                                               |                                                                                                    |
|                                   |                                               |                                                                                                    |
|                                   |                                               |                                                                                                    |
|                                   |                                               | vorherige Seite                                                                                                    |

#### Abbildung 25

Nutzen Sie zunächst die Möglichkeit, sich alle Angaben noch einmal als "**PDF-Vorschau**" anzeigen zu lassen (vgl. **Abbildung 25**). Änderungen auf den vorhergehenden Seiten sind immer noch möglich.

Durch das Setzen des Häkchens im Häkchenfeld 🗹 erklären Sie, dass die Angaben wahrheitsgemäß sind. Um die Anzeige an das Umweltbundesamt zu übermitteln, drücken Sie auf "**absenden**". Benutzerhandbuch für das BattG-Melderegister

Achtung – Das Programm wird Ihre Eingaben nun auf Plausibilität überprüfen. Mögliche Fehler werden im Kopfbereich auf der Seite "Anzeige abschließen" angezeigt (vgl. Abbildung 26). Sollte aufgrund der Plausibilitätsprüfung ein Fehler angezeigt werden, müssen Sie diesen zunächst korrigieren. Ihre Eingaben müssen Sie anschließend erneut "absenden". Sobald die Plausibilitätsprüfung keinen Eingabefehler mehr erkennt, werden Ihre Daten an das Umweltbundesamt übermittelt.

|   | Umwelt 🎧<br>Bundesamt                                                                                                    | BattG<br>Nelderegister            | UBA-Internetseite   Benutzerhandbuch   Häufig gestellte Fragen   Kontakt   Impressum & Datenschutz |  |  |  |  |
|---|----------------------------------------------------------------------------------------------------|-----------------------------------|----------------------------------------------------------------------------------------------------|--|--|--|--|
| C | Fehler beim Absenden der Anzeige!<br>Bitte korrigieren Sie die fehlerhaften Eingaben auf der Seite:<br>Stammdaten: ('Herstellername')! |                                   |                                                                                                    |  |  |  |  |
|   | Anze                                                                                                    | ige abschlie<br>eis: Sie befinden | Sen<br>sich aktuell im Bearbeitungsmodus. Die Anzeige wurde noch nicht an das<br>UBA gesendet.     |  |  |  |  |

#### Abbildung 26

Unmittelbar nach dem Absenden der Daten wird Ihnen ein PDF-Dokument zum Öffnen angeboten. Das geöffnete PDF-Dokument kann zu diesem Zeitpunkt einfach ausgedruckt oder lokal gespeichert werden.

Das Drucken ist auch zu einem späteren Zeitpunkt über das Drucksymbol (vgl. auch **Abbildung 3**) oder die Tastenkombination "ALT+5" möglich.

Hinweis – Das Umweltbundesamt bestätigt den Zugang der übermittelten Daten per E-Mail. Die Bestätigung erfolgt an die Adresse des Herstellers und – falls angegeben – an die E-Mail-Adresse der Kontaktperson. Ein Formular (PDF-Dokument) mit den zuvor an das UBA übermittelten Angaben befindet sich im Anhang dieser E-Mail.

Mit dem Versenden der Daten wird automatisch ein Zeitstempel erzeugt. Dieses Datum finden Sie in Ihrem PDF-Dokument im Kopfbereich unter "**Datum der letzten Anzeige**" auf der Seite "**Stammdaten**". Die "**Melderegisternummer**" sowie das Datum des **Markteintritts/Marktaustritts** je Batterieart werden ebenfalls im Kopfbereich des Formulars angezeigt (**Abbildung 27**).

| Umwelt 🎧<br>Bundesamt                | BattG<br>Melderegister                                                | G 🔁 🚱 🕻<br>UBA-Internetseite   Ben                                         | satz 1 von 3<br>geändert<br>utzerhandbuch   Hä                      | ufig gestellte Fragen                                                 | ) () () () () () () () () () () () () ()                |
|--------------------------------------|-----------------------------------------------------------------------|----------------------------------------------------------------------------|---------------------------------------------------------------------|-----------------------------------------------------------------------|---------------------------------------------------------|
|                                      |                                                                       |                                                                            |                                                                     |                                                                       |                                                         |
|                                      |                                                                       |                                                                            |                                                                     |                                                                       |                                                         |
| Starr                                | nmdaten                                                               |                                                                            |                                                                     |                                                                       |                                                         |
| Stam                                 | nmdaten                                                               | sich aktuell im Roarbo                                                     | itungemedue. Die                                                    |                                                                       | och night an das                                        |
| Starr<br>Hinw                        | nmdaten<br>veis: Sie befinder                                         | n sich aktuell im Bearbe<br>UBA                                            | itungsmodus. Die<br>gesendet.                                       | e Anzeige wurde no                                                    | och nicht an das                                        |
| Stam<br>Hinw                         | nmdaten<br>veis: Sie befinder<br><sub>jisternummer:</sub>             | n sich aktuell im Bearbe<br>UBA<br>210062 <u>14</u> ]                      | itungsmodus. Die<br>gesendet.                                       | Anzeige wurde no                                                      | och nicht an das<br>Anzeige Marktaustritt               |
| Stam<br>Hinw<br>Meldereg<br>Datum d  | nmdaten<br>veis: Sie befinder<br>gisternummer:<br>er letzten Anzeige: | n sich aktuell im Bearbe<br>UBA<br>210062 <u>14</u><br>17.09.2015 09:50:14 | itungsmodus. Die<br>gesendet.<br>Gerätebatterie                     | Anzeige wurde no<br>Anzeige Markteintritt<br>17.09.2015               | och nicht an das<br>Anzeige Marktaustritt<br>17.09.2015 |
| Stam<br>Hinw<br>Melderer<br>Datum de | nmdaten<br>veis: Sie befinder<br>gisternummer:<br>er letzten Anzeige: | n sich aktuell im Bearbe<br>UBA<br>21006214                                | itungsmodus. Die<br>gesendet.<br>Gerätebatterie<br>Fahrzeugbatterie | Anzeige wurde no<br>Anzeige Markteintritt<br>17.09.2015<br>17.09.2015 | och nicht an das<br>Anzeige Marktaustritt<br>17.09.2015 |

# 5 ÄNDERUNGSANZEIGE

Die mit einer Erstanzeige erstmals im BattG-Melderegister hinterlegten Angaben können sich im Laufe der Zeit ändern. Gemäß § 4 Abs. 1 S. 2 BattG müssen auch diese Änderungen unverzüglich dem Umweltbundesamt mitgeteilt werden.

Um Änderungsanzeigen mitzuteilen, melden Sie sich über die Startseite (vgl. **Abbildung 1**) durch die Eingabe der "**Benutzerkennung**" und des "**Passwortes**" im BattG-Melderegister an.

Betätigen Sie danach die Schaltfläche "Erstanzeige/Änderungsanzeige".

Sie sehen nun das mit den Angaben der vorherigen Anzeige gefüllte Formular. Um die Änderungen der Daten eingeben zu können, betätigen Sie zunächst die Schaltfläche "Formular bearbeiten" (vgl. Abbildung 28).

|   | Umwelt 🎲<br>Bundesamt                                                                                                    | BattG<br>Melderegister | G 🔀 🚱 | Satz 1 von 1<br>  Benutzerhandbuch              | Häufig gestellte Fragen | Kontakt   Impressur   | n & Datenschutz |  |
|---|----------------------------------------------------------------------------------------------------|------------------------|-------|-------------------------------------------------|-------------------------|-----------------------|-----------------|--|
| Γ |                                                                                                    | mdaten                 |       |                                                 |                         |                       |                 |  |
|   | Melderegis                                                                                                    | sternummer:            |       |                                                 | Anzeige Markteintritt   | Anzeige Marktaustritt |                 |  |
|   | Datum der                                                                                                    | letzten Anzeige:       |       | Gerätebatteri<br>Fahrzeugbatt<br>Industriebatte | e<br>erie<br>erie       |                       |                 |  |
|   | Formular bearbeiten<br>Um das Formular bearbeiten zu können,<br>müssen Sie zuerst die Schaltfläche betätigen.<br>Stammdaten des Herstellers |                        |       |                                                 |                         |                       |                 |  |

#### Abbildung 28

Sie können nun auf das bestehende Formular zur weiteren Bearbeitung zugreifen. Die Vorgehensweise ist identisch mit der bei einer Erstanzeige (siehe hierzu **Kapitel** 4 "**Erstanzeige**").

Achtung – Das Feld "Welche Marke bringen Sie in Verkehr?" kann bei einer Änderungsanzeige – entgegen den anderen Feldern im Formular – nicht geändert/bearbeitet werden (vgl. Abbildung 29).

- Hinweis Wenn Sie den Namen einer Marke ändern möchten, weil Sie zum Beispiel diese Marke nicht mehr in den Verkehr bringen oder weil Sie einen Tippfehler korrigieren möchten, haben Sie folgende Möglichkeit:
  - Sie löschen die "zu korrigierende" Marke inklusive ihrer Angaben zur Rücknahme über die Schaltfläche "Marke entfernen". Anschließend generieren Sie ein neues Eingabefeld für eine "neue" Marke über die Schaltfläche "Marke hinzufügen" (vgl. Abbildung 29).

| Angaben zur Rücknahme                                                                                                    |                                                                                         |
|----------------------------------------------------------------------------------------------------|-----------------------------------------------------------------------------------------|
| Name des genehmigten herstellereige<br>Rücknahmesystems für Geräte-Altbat<br>(*)                                                  | nen Muster-Rücknahmesystem GmbH<br>terien                                               |
| Rücknahmesystem-Mitgliedsnummer                                                                                                   | (*) 12124578                                                                            |
| Bei welcher Behörde wurde das<br>herstellereigene Rücknahmesystem<br>genehmigt? Wie lautet das Aktenzeicl<br>der Genehmigung? (*) | Obere Genehmigungsbehörde des Landes<br>AZ: 124578<br>hen                               |
| Wann wurde das herstellereigene<br>Rücknahmesystem genehmigt? (*)                                                                 | 01.05.2020                                                                              |
| Wenn Sie dieses Feld markieren,<br>"Angaben zur Rücknahme" beim                                                                   | werden die Eingaben unterhalb der Überschrift<br>Hinzufügen weiterer Marken übernommen. |

#### Abbildung 29

1

Wenn Sie die nötigen Angaben aktualisiert/geändert haben, müssen Sie auf der Seite "**Anzeige abschließen**" den Vorgang abschließen, indem Sie die geänderten Angaben an das Umweltbundesamt übermitteln (vgl. **Kapitel 4.5** "**Anzeige abschließen (Anzeige senden)**" oder auch **Abbildung 25**).

Achtung – Bei dem Versuch, die letzte vorhandene Marke zu löschen, ist die Schaltfläche "Marke entfernen" nicht verfügbar. Wir möchten so vermeiden, dass Sie unbeabsichtigt den Marktaustritt erklären. Generieren Sie in diesem Fall zunächst ein neues Eingabefeld für eine "neue" Marke über die Schaltfläche "Marke hinzufügen". Im Anschluss ist die Schaltfläche "Marke entfernen" zum Entfernen der Marke verfügbar.

Hinweis – Das Umweltbundesamt bestätigt den Zugang der übermittelten Daten per E-Mail. Die Bestätigung erfolgt an die Adresse des Herstellers und – falls angegeben – an die E-Mail-Adresse der Kontaktperson. Ein Formular (PDF-Dokument) mit den zuvor an das UBA übermittelten Angaben befindet sich im Anhang dieser E-Mail.

# 6 MARKTAUSTRITT ERKLÄREN

Nach dem Aufruf des Menüpunktes "**Marktaustritt erklären**" (vgl. **Abbildung 30**) öffnet sich eine gesonderte Formularseite (vgl. **Abbildung 31**). Bitte nutzen Sie die Schaltfläche "**Marktaustritt vorbereiten**" nur, wenn Sie tatsächlich beabsichtigen, einen Marktaustritt zu erklären.

| Umwelt 🎧<br>Bundesamt                                                                                                    | BattG<br>Melderegister                                                                                                    | UBA-Internetseite                                                                                                    | Benutzerhandbuch                                                                                                    | i i Häufig gestellte                                                                                                    | Fragen ∣ Kontakt                                                                                                    | I Impressum & Datenschutz                                                                                                    |
|----------------------------------------------------------------------------------------------------|----------------------------------------------------------------------------------------------------|----------------------------------------------------------------------------------------------------|----------------------------------------------------------------------------------------------------|----------------------------------------------------------------------------------------------------|----------------------------------------------------------------------------------------------------|----------------------------------------------------------------------------------------------------|
| Startseite<br>Erstanzeige /<br>Änderungsanzeige<br>Marktaustritt erklären<br>Einsicht in das<br>Melderegister<br>Passwort ändern<br>Abmelden | Über die Schaltflä<br><u>Hinweis:</u> Alle Her<br>elektronischer Fo<br>Auch Änderunger<br>Aufgabe des Inve<br>"Erstanzeig<br>"Erstanzeig<br>schaltfläct<br>betätigen S<br>• Marktaust<br>erklären".<br>Den erfolgreicher<br>Bitte beachten Si | Herzlich wi<br>ächen der linken Naviga<br>rsteller von Batterien, dio<br>orm (BattG-Melderegiste<br>n bereits bestehender A<br>arkehrbringens von Batt<br>ge (Markteintritt): Um Ihr<br>ige/Änderungsanzeige/Änderur<br>Sie bitte die Schafderungen);<br>he"Erstanzeige/Änderur<br>Sie gelangen direkt zu i<br>n Zugang Ihrer Angaber<br>ie auch die detaillierten | Illkommen im Batt(<br>Sie haben sic<br>ationsleiste können Sie I<br>e in Deutschland Batteri<br>rr) anzeigen.<br>Angaben im BattG-Melde<br>erien (Marktaustritt) ist o<br>ren Markeintritt gegenüt<br>Sie gelangen zu dem C<br>sie gelangen zu dem C<br>romularseiten.<br>" Wenn Sie bereits erfäs<br>ngsanzeige". Das Formu<br>e "Formular bearbeiten"<br>itt gegenüber dem Umw<br>der Formularseite "Mark<br>n und Erklärungen bestä<br>Hinweise und Erklärung | G-Melderegister de<br>h erfolgreich ange<br>hre nächsten Schritte v<br>ien in Verkehr bringen v<br>register sind dem Umv<br>dem Umweltbundesam<br>ber dem Umweltbundes<br>hline-Formular, in das<br>ste Angaben ändern m<br>ular mit Ihren Angaben<br>reitbundesamt anzuzei<br>taustritt".<br>itigen wir per E-Mail.<br>ien im Benutzerhandbu | es Umweltbundesa<br>emeldet.<br>wählen.<br>wollen, müssen dies vo<br>weltbundesamt unverzü<br>t ebenfalls unverzüglich<br>samt anzuzeigen, betäti<br>sie Ihre Angaben eing<br>nöchten, betätigen Sie die S<br>öffnet sich. Um das For<br>gen, betätigen Sie die S<br>uch (obere Menüleiste). | amtes.<br>orab dem Umweltbundesamt in<br>iglich mitzuteilen. Die dauerhafte<br>n mitzuteilen.<br>igen Sie die Schaltfläche<br>eben können. Das Formular<br>die<br>rmular bearbeiten zu können,<br>Schaltfläche "Marktaustritt |

#### Abbildung 30

Nach dem Betätigen der Schaltfläche "**Marktaustritt vorbereiten**" wählen Sie bitte die Batterieart(en) aus, mit der (denen) Sie beabsichtigen, aus dem Markt auszutreten (vgl. **Abbildung 31**).

| Umwelt 🎧<br>Bundesamt | BattG<br>Melderegister                  |                                       | Satz 1 von 1                           |                              |                                  |                         |  |
|-----------------------|-----------------------------------------|---------------------------------------|----------------------------------------|------------------------------|----------------------------------|-------------------------|--|
|                       |                                         | ODA-Internetseite                     | Denutzemanubuch                        | T Haung gesten               | le mayen - Nontakt               | T impressuit à Datensei |  |
| Mark                  | taustritt                               |                                       |                                        |                              |                                  |                         |  |
| Umweltbu              | ndesamt Test GmbH                       |                                       |                                        |                              | Ansi                             | prechpartner:           |  |
|                       |                                         |                                       |                                        |                              |                                  | Frau                    |  |
| Wörlitzer<br>06844 De | Platz 1<br>ssau-Roßlau                  |                                       |                                        |                              | Mari                             | e Mustermann            |  |
| Mar                   | ktaustritt vorbere                      | um ein<br>müsse                       | en Marktaustritt<br>n Sie zuerst die S | für eine Bat<br>Schaltfläche | terieart zu erklär<br>betätigen. | en,                     |  |
| Mari                  | ktaustritt                              |                                       |                                        |                              |                                  |                         |  |
| Bitte w<br>Zur Sic    | ählen Sie hier, für<br>herheit müssen S | welche Batteriea<br>ie Ihre Angaben n | t Sie den Marktau<br>och einmal bestät | stritt erklären<br>igen.     | n möchten.                       |                         |  |
|                       | Serätebatterie*                         |                                       | Fahrzeugbatterie*                      | >                            | Industrieba                      | tterie*                 |  |
| Abbildung 31          |                                         |                                       |                                        |                              |                                  |                         |  |

Im Anschluss erfolgt eine Sicherheitsabfrage "**Marktaustritt bestätigen:**". Wenn Sie sicher sind, bestätigen Sie das mit "**JA**" (vgl. **Abbildung 32**).

Achtung – Ihre Anzeige wurde noch nicht an das Umweltbundesamt gesendet. Gehen Sie auf die "nächste Seite" um diesen Vorgang abzuschließen.

|                                    | Gerätebatterie*                                                                    |                                                                                  | Fahrzeugbatterie*                                                                                |                                                                  | Industriebatterie*                                       |
|------------------------------------|------------------------------------------------------------------------------------|----------------------------------------------------------------------------------|--------------------------------------------------------------------------------------------------|------------------------------------------------------------------|----------------------------------------------------------|
| *Hinw<br>einzel<br>Näher<br>oben). | eis: Wählen Sie hier die B<br>nen Marken der entsprech<br>e Erläuterungen zum Marl | atterieart(en) aus, die S<br>nenden Batterieart(en),<br>ktaustritt finden Sie in | Sie dauerhaft nicht mehr in Ve<br>die Sie hinterlegt haben, wer<br>unseren "Häufig gestellten Fr | rkehr bringen werde<br>den automatisch ent<br>agen" und im "Benu | en (Marktaustritt). Die<br>fernt.<br>tzerhandbuch" (Menü |
| Mark                               | JA                                                                                 | NEIN                                                                             |                                                                                                  |                                                                  |                                                          |
|                                    |                                                                                    |                                                                                  |                                                                                                  |                                                                  |                                                          |
|                                    |                                                                                    |                                                                                  |                                                                                                  |                                                                  |                                                          |
|                                    |                                                                                    |                                                                                  |                                                                                                  |                                                                  |                                                          |
|                                    |                                                                                    |                                                                                  |                                                                                                  |                                                                  |                                                          |

#### Abbildung 32

Sie haben nun auf der Seite "**Anzeige abschließen**" die Möglichkeit, Ihren Marktaustritt an das Umweltbundesamt zu übermitteln (vgl. **Abbildung 33**). Die Vorgehensweise ist identisch mit der beim Versenden einer Erstanzeige/Änderungsanzeige. Nutzen Sie zunächst die Möglichkeit, sich alle Daten noch einmal als "**PDF-Vorschau**" anzeigen zu lassen. Änderungen auf den vorhergehenden Seiten sind immer noch möglich.

vorherige Seite

nächste Seite

Durch das Setzen des Häkchens im Häkchenfeld ☑ erklären Sie, dass die Angaben wahrheitsgemäß sind. Um die Anzeige an das Umweltbundesamt zu übermitteln, drücken Sie auf "**absenden**" (vgl. **Abbildung 33**).

#### Version 4

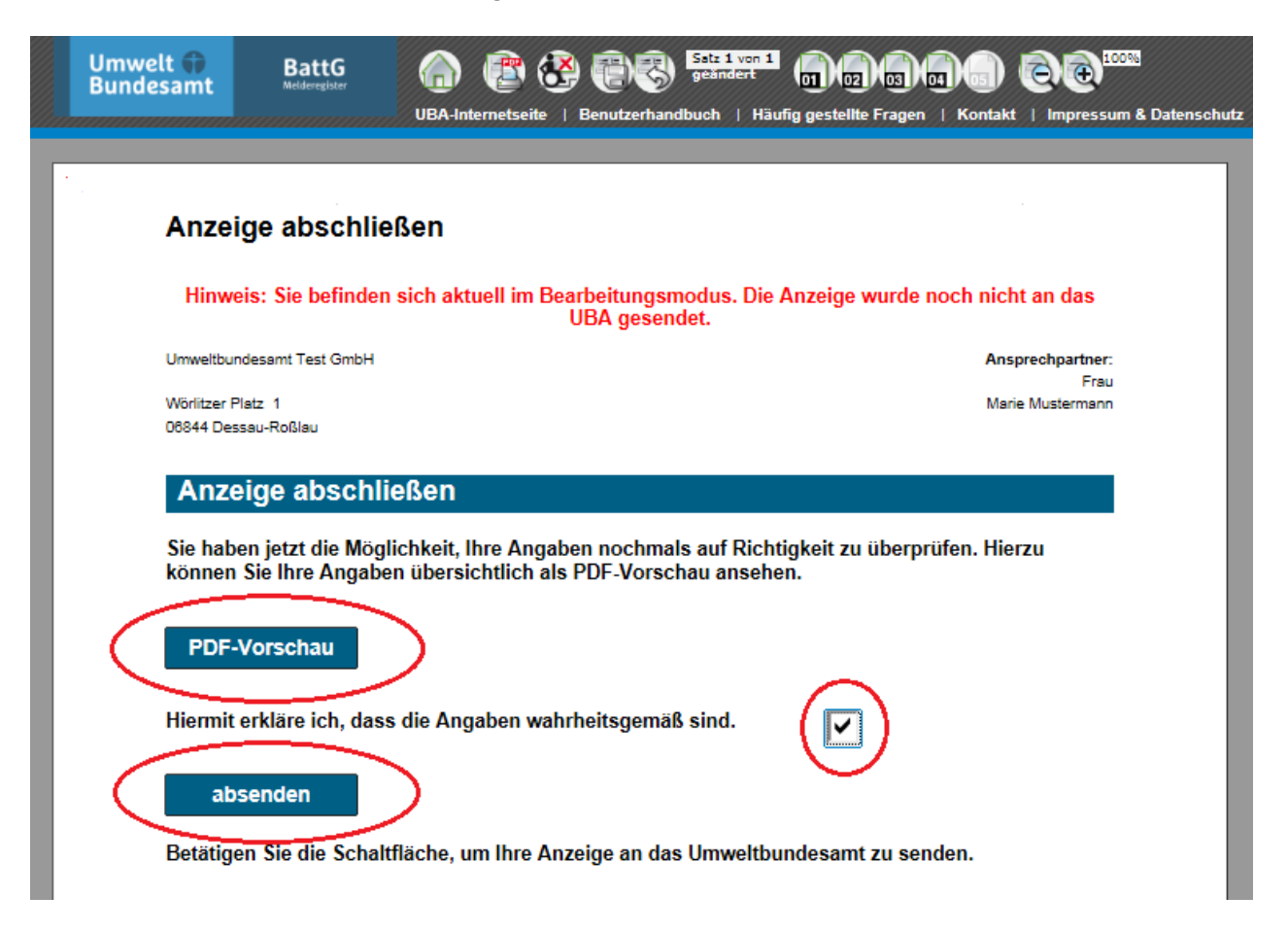

#### Abbildung 33

Achtung – Das Programm wird Ihre Eingaben nun auf Plausibilität überprüfen. Mögliche Fehler werden im Kopfbereich auf der Seite "Anzeige abschließen" angezeigt (vgl. Abbildung 26). Sollte aufgrund der Plausibilitätsprüfung ein Fehler anzeigezeigt werden, müssen Sie diesen zunächst korrigieren. Ihre Eingaben müssen Sie erneut "absenden". Sobald die Plausibilitätsprüfung keinen Eingabefehler mehr erkennt, werden Ihre Daten an das Umweltbundesamt übermittelt.

Unmittelbar nach dem Absenden der Daten wird Ihnen ein PDF-Dokument zum Öffnen angeboten. Das geöffnete PDF-Dokument kann zu diesem Zeitpunkt einfach ausgedruckt oder lokal gespeichert werden.

Das Drucken ist auch zu einem späteren Zeitpunkt über das Drucksymbol (vgl. auch **Abbildung 3**) oder die Tastenkombination "ALT+5" möglich.

 Hinweis – Das Umweltbundesamt bestätigt den Zugang der übermittelten Daten per E-Mail. Die Bestätigung erfolgt an die Adresse des Herstellers und – falls angegeben – an die E-Mail-Adresse der Kontaktperson. Ein Formular (PDF-Dokument) mit den zuvor an das UBA übermittelten Angaben befindet sich im Anhang dieser E-Mail.

Mit dem Versenden der Daten wird automatisch ein Zeitstempel erzeugt. Dieses Datum finden Sie in Ihrem PDF-Dokument im Kopfbereich unter "**Datum der letzten Anzeige**" auf der Seite "**Stammdaten**". Das Datum des **Marktaustritts** je Batterieart wird zusätzlich im Kopfbereich des Formulars dargestellt (vgl. **Abbildung 34**).

# Version 4

|   | Umwelt 🎲<br>Bundesamt | BattG<br>Melderegister | ) 👔 🚱 🕼 UBA-Internetseite   Bent | Satz 1 von 1<br>geändert<br>utzerhandbuch   Hä | iufig gestellte Fragen | ) () () () () () () () () () () () () () | n & Datenschutz |
|---|-----------------------|------------------------|----------------------------------|------------------------------------------------|------------------------|------------------------------------------|-----------------|
| r |                       |                        |                                  |                                                |                        |                                          |                 |
|   | Stam                  | imdaten                |                                  |                                                |                        |                                          |                 |
|   | Hinw                  | eis: Sie betinder      | UBA                              | gesendet.                                      | Anzeige wurde no       | och nicht an das                         |                 |
|   | Meldereg              | isternummer:           | 21006214                         |                                                | Anzeige Markteintritt  | Anzeige Marktaustritt                    |                 |
|   | Datum de              | er letzten Anzeige:    | 17.09.2015 09:50:14              | Gerätebatterie                                 | 17.09.2015             | 17.09.2015                               |                 |
|   |                       |                        |                                  | Fahrzeugbatterie                               | 17.09.2015             |                                          |                 |
|   |                       |                        |                                  | Industriebatterie                              | 17.09.2015             | )                                        |                 |
|   |                       |                        |                                  |                                                |                        |                                          |                 |
|   | Star                  | nmdaten de             | s Herstellers                    |                                                |                        |                                          |                 |
|   | otai                  | maaton uo              | 5 11015(011015                   |                                                |                        |                                          |                 |

# 7 EINSICHT IN DAS MELDEREGISTER – ÖFFENTLICHE SUCHE

Als Nutzer des BattG-Melderegisters haben Sie die Möglichkeit, Angaben der Hersteller auch ohne Zugangsdaten einzusehen.

Wählen Sie dafür den Menüpunkt "**Einsicht in das Melderegister**" auf der Startseite des BattG-Melderegisters. Die Daten der Hersteller werden sortiert nach der Melderegisternummer tabellarisch aufgelistet (vgl. **Abbildung 35**).

| Umwelt 🎲<br>Bundesamt | Batt(<br>Melderegist | j.           | UBA-Internetseite   B       | enutzerhandbuch                          | ı i Häufig gestell          | te Fragen    | Kontakt           | Impressum & Datensc          | hutz                                             |                                                   |  |  |  |  |  |
|-----------------------|----------------------|--------------|-----------------------------|------------------------------------------|-----------------------------|--------------|-------------------|------------------------------|--------------------------------------------------|---------------------------------------------------|--|--|--|--|--|
| gang                  | Date                 | nbrows       | ser Öffentliche             | Suche                                    |                             |              |                   |                              |                                                  |                                                   |  |  |  |  |  |
|                       | Datenbrowser         |              |                             |                                          |                             |              |                   |                              |                                                  |                                                   |  |  |  |  |  |
|                       | 0 Date               |              |                             |                                          |                             |              |                   |                              |                                                  |                                                   |  |  |  |  |  |
|                       | e                    |              | i 2                         | 3 4 5                                    | 6 7 8 9                     | 10 >>        | >                 |                              |                                                  |                                                   |  |  |  |  |  |
|                       | Sucht                | ipp: Sie kön | nen bei der Eingabe einen   | verkürzten Sucht                         | egriff benutzen, inde       | em Sie dem § | Suchbegriff ein ( | *) voranstellen.             |                                                  |                                                   |  |  |  |  |  |
|                       |                      |              |                             |                                          |                             |              |                   |                              |                                                  | Name des                                          |  |  |  |  |  |
|                       | ×                    | (÷ M<br>∍n   | elderegister<br>ummer Harke | Hersteller                               | 🗘 Ort                       | \$ PLZ       | Batterieart       | Markteintritt<br>Batterieart | Marktaustritt Gemeinsam<br>Batterieart Rücknahme | es + herstellereigenen<br>system Rücknahmesystems |  |  |  |  |  |
|                       | Filte                |              |                             |                                          |                             | $\prec$      | >;                |                              | $\sim$                                           |                                                   |  |  |  |  |  |
|                       |                      | 1            | 21000002 Panasonic          | HEAR GmbH                                | Hamburg                     | 20146 G      | ierätebatterie    | 30 11 2009                   | ia                                               |                                                   |  |  |  |  |  |
|                       |                      | 2            | 21000002 ¥ARTA              | HEAR GmbH                                | Hamburg                     | 20146 G      | erätebatterie     | 30.11.2009                   | ja                                               |                                                   |  |  |  |  |  |
|                       |                      | 3            | 21000003 Panasonic          | Sieveking<br>Sound GmbH &<br>Co. KG      | Bremen                      | 28215 G      | erätebatterie     | 30.11.2009                   | ја                                               |                                                   |  |  |  |  |  |
|                       |                      | 4            | 21000004 Popcorn<br>Hour    | Novel-Tech<br>GmbH                       | Wassertrüdingen             | 91717 G      | erätebatterie     | 30.11.2009                   | ja                                               |                                                   |  |  |  |  |  |
|                       |                      | 5            | 21000004 HDX                | Novel-Tech<br>GmbH                       | Wassertrüdingen             | 91717 G      | erätebatterie     | 30.11.2009                   | ja                                               |                                                   |  |  |  |  |  |
|                       |                      | 6            | 21000004 Mvix               | Novel-Tech<br>GmbH                       | Wassertrüdingen             | 91717 G      | erätebatterie     | 30.11.2009                   | ja                                               |                                                   |  |  |  |  |  |
|                       |                      | 7            | 21000005                    | EUROPOWER<br>AUSTRIA<br>BATTERIE<br>GMBH | Klagenfurt am<br>Wörthersee | 9020 G       | erätebatterie     | 01.12.2009                   | 21.05.2015                                       |                                                   |  |  |  |  |  |
|                       |                      | 8            | 21000006 Camelion           | ADA Import &<br>Großvertriebs<br>GmbH    | Berlin                      | 12057 G      | erätebatterie     | 01.12.2009                   | nein                                             | CCR REBAT                                         |  |  |  |  |  |
|                       |                      | 9            | 21000006 Arcas              | ADA Import &<br>Großvertriebs<br>GmbH    | Berlin                      | 12057 G      | erätebatterie     | 01.12.2009                   | nein                                             | CCR REBAT                                         |  |  |  |  |  |
|                       |                      | 10           | 21000006 Baycell            | ADA Import &<br>Großvertriebs<br>GmbH    | Berlin                      | 12057 G      | erätebatterie     | 01.12.2009                   | nein                                             | CCR REBAT                                         |  |  |  |  |  |

#### Abbildung 35

# 7.1 FILTERN

Um die Treffermenge einzuschränken, können bestimmte Suchkriterien definiert werden. Nutzen Sie bitte dafür die entsprechenden Eingabefelder unter dem Spaltenkopf (vgl. **Abbildung 35**). Durch einen anschließenden Klick auf den Titel einer Spalte (vgl. **Abbildung 35**, beispielsweise Spalte "**Hersteller**") wird die Liste auf das Suchkriterium bzw. die Suchkriterien begrenzt. Alternativ können Sie dafür auch die Schaltfläche "**Filtern**" nutzen. Klicken Sie auf die Schaltfläche mit dem "**X**", um den Filter wieder zu löschen (vgl. **Abbildung 36**). Die Ergebnisse werden Ihnen seitenweise angezeigt. Sind mehr als 10 Treffer vorhanden, können Sie über die Schaltflächen im Kopfbereich des Datenbrowsers auf die Folgeseiten

gelangen (vgl. **Abbildung 36**). Sie können auch die Schalflächen ist und ist und ist und ist und ist und zurückzublättern.

Tipp – Möglicherweise verteilen sich Ihre Suchergebnisse auf mehrere Seiten. Über die fortlaufend nummerierten Schaltflächen im Kopfbereich gelangen Sie auf die entsprechende Seite (vgl. Abbildung 36).

# 7.2 SORTIEREN

Möchten Sie die gesamte Tabelle bzw. Ihre Filterergebnisse in einer anderen Reihenfolge sortieren, dann klicken Sie auf den Titel der Spalte nach dem Sie sortieren möchten. Im Anschluss wird die

Sortierreihenfolge umgekehrt angezeigt. An diesem Symbol erkennen Sie die aufsteigende und an diesem Symbol die absteigende Sortierung (vgl. auch **Abbildung 36**). Falls Sie die Sortierung wieder auf die Standardeinstellungen zurücksetzen wollen, können Sie dieses Symbol nutzen.

| Umwelt 🎲<br>Bundesamt | BattG<br>Melderegister                                                                                                    |                  | UBA-Internetseite        | l Benutzerha | ndbuch   Häufi                         | g gestellte Fr | agen   K | Contakt i Impre   | ssum & Datenschutz             |                              |                                |                                                     |
|-----------------------|----------------------------------------------------------------------------------------------------|------------------|--------------------------|--------------|----------------------------------------|----------------|----------|-------------------|--------------------------------|------------------------------|--------------------------------|-----------------------------------------------------|
| Ausgang               | Datenb                                                                                                    | rows             | er Öffentlic             | he Suche     |                                        |                |          |                   |                                |                              |                                |                                                     |
|                       | Datenbrow<br>0 Datensät                                                                                                    | ser<br>ze sind ( | derzeit ausgewählt.      |              |                                        |                |          |                   |                                |                              |                                |                                                     |
|                       |                                                                                                    |                  |                          | 2            |                                        |                |          |                   |                                |                              |                                |                                                     |
|                       | Suchtipp: Sie können bei der Eingabe einen verkürzten Suchbegriff benutzen, indem Sie dem Suchbegriff ein (*) voranstellen. |                  |                          |              |                                        |                |          |                   | nstellen.                      |                              |                                |                                                     |
|                       | ,#                                                                                                    | C                | Melderegister<br>-nummer | Marke        | + Hersteller                           | 0rt            | \$ PLZ   | Batterieart       | € Markteintritt<br>Batterieart | Marktaustritt<br>Batterieart | Gemeinsames<br>Rücknahmesystem | Name des<br>≑ herstellereigenen<br>Rücknahmesystems |
|                       | Filtern                                                                                                    | X                |                          |              | Panasonic                              |                |          |                   | N N                            |                              | •                              |                                                     |
|                       |                                                                                                    | 1                | 21000088                 | PANASONIC    | Panasonic<br>Energy Europe<br>N.V.     | Asse-Zellik    | 1731     | Gerätebatterie    | 02.12.2009                     | ja                           |                                |                                                     |
|                       |                                                                                                    | 2                | 21000088                 | PREMIO       | Panasonic<br>Energy Europe<br>N.V.     | Asse-Zellik    | 1731     | Gerätebatterie    | 02.12.2009                     | ja                           |                                |                                                     |
|                       |                                                                                                    | 3                | 21000452                 | Panasonic    | Panasonic<br>Deutsch. eine<br>Division | Hamburg        | 22525    | Gerätebatterie    | 10.12.2009                     | ja                           |                                |                                                     |
|                       |                                                                                                    | 4                | 21000735                 | Panasonic    | Panasonic<br>Automotive &              | Langen         | 63225    | Gerätebatterie    | 21.12.2009                     | ja                           |                                |                                                     |
|                       |                                                                                                    | 5                | 21000735                 | Panasonic    | Panasonic<br>Automotive &              | Langen         | 63225    | Industriebatterie | 21.12.2009                     |                              |                                |                                                     |
|                       |                                                                                                    | 6                | 21001946                 | BR-2/3AC2P   | Panasonic<br>Electric Works            | Holzkirchen    | 83607    | Gerätebatterie    | 03.03.2010                     | ja                           |                                |                                                     |

#### Abbildung 36

# 7.3 NÄHERE ANGABEN ZU EINEM HERSTELLER (DETAILANSICHT)

Über diese Ergebnisliste hinaus, können weitere zur Veröffentlichung vorgesehene Herstellerdaten in einer Detailansicht wiedergegeben werden. Durch einen Klick auf die gewünschte Zeile (vgl. **Abbildung 36**) wird eine aus mehreren Seiten bestehende Detailansicht geöffnet (vgl. **Abbildung 37** und **Abbildung 38**).

In unserem Fallbeispiel wird der Hersteller "Umwelt Test GmbH" beschrieben, der Geräte-, Fahrzeug- und Industriebatterien in den Verkehr bringt. Durch einen Klick auf die Schaltfläche "**Fahrzeugbatterie**" (vgl. **Abbildung 37**) erhält man die hinterlegten Angaben zu den Fahrzeugbatterien des Herstellers – insbesondere die zur Ausgestaltung der Rückgabemöglichkeit (vgl. **Abbildung 38**). Weitere Angaben können – falls vorhanden – über die Schaltflächen "**Gerätebatterie**" und "**Industriebatterie**" eingesehen werden.

### Version 4

| Umwelt<br>Bundesamt<br>Externer Verwe                                       | BattG<br>Melderegister<br>zis zur Website des Umv                                                                                                    | weltbundesamtes                                                                                                    | Benutzerhandbuch                                                                                                    | Häufig gestellte Fragen                                                                                                    | Kontakt   Impre                                                         | essum & Datenschutz |
|-----------------------------------------------------------------------------|----------------------------------------------------------------------------------------------------|----------------------------------------------------------------------------------------------------|----------------------------------------------------------------------------------------------------|----------------------------------------------------------------------------------------------------|-------------------------------------------------------------------------|---------------------|
| Stam<br>Meldereg<br>Datum de                                                | mdaten<br>isternummer:<br>er letzten Anzeige:                                                                                                    | 21006213<br>17.09.2015 09:00:50                                                                                                    | Gerätebatterie<br>Fahrzeugbatter<br>Industriebatter                                                                                                    | Anzeige Markteintritt<br>17.09.2015<br>ie 17.09.2015<br>ie 17.09.2015                                                                                                    | Anzeige Marktaus                                                        | tritt               |
| Volls                                                                       | ständige Übe                                                                                                    | rsicht der zur                                                                                                    | Veröffentlichu                                                                                                    | ing vorgeseher                                                                                                    | nen Daten                                                               | •                   |
| Herstel<br>Herstel<br>Herstel<br>Rechts                                     | Herstellername<br>Herstellername 2. Teil<br>Herstellername 3. Teil<br>Rechtsform des Unternehmens                                                                                                    |                                                                                                    | Umwelt Test Gmbł<br>GmbH                                                                                                    | 1                                                                                                    |                                                                         |                     |
| PLZ<br>Ort<br>Land<br>Interne                                               | tadresse                                                                                                    |                                                                                                    | 06844<br>Dessau-Roßlau<br>DE Deutschl<br>www.umweltbunde                                                                                                    | and<br>esamt.de                                                                                                    |                                                                         |                     |
|                                                                             |                                                                                                    | Geräte                                                                                                    | ebatterie Fah                                                                                                    | rzeugbatterie                                                                                                    | ndustriebatterie                                                        |                     |
| Abbildung 37                                                                |                                                                                                    |                                                                                                    |                                                                                                    |                                                                                                    |                                                                         |                     |
| Umwelt 🗭<br>Bundesamt                                                       | BattG<br>Melderegister                                                                                                    | UBA-Internetseite                                                                                                    | Benutzerhandbuch                                                                                                    | Häufig gestellte Fragen                                                                                                    | Kontakt   Impre                                                         | ssum & Datenschutz  |
| Fahrz<br>Umwelt Tr<br>06844 De                                              | <b>Ceugbatterie</b><br>est GmbH<br>ssau-Roßlau                                                                                                    |                                                                                                    |                                                                                                    |                                                                                                    |                                                                         |                     |
| Ang                                                                         | aben des Her                                                                                                    | stellers zur Er                                                                                                    | füllung seiner                                                                                                    | Rücknahmepf                                                                                                    | lichten                                                                 |                     |
| Marke                                                                       | ung des Herstellers                                                                                                    | Tes<br>, dass eine den Anfr                                                                                                    | tfall Batterie<br>orderungen des § 8                                                                                                    | BattG                                                                                                    |                                                                         |                     |
| Angab<br>Wir ha<br>Endku<br>termini<br>Behan<br>Altbatu<br>entspr<br>Recycl | ecnende Ruckgabe<br>en des Herstellers,<br>ben mit unseren Ver<br>nden zurückgenomn<br>icher Abstimmung. I<br>dlungseinrichtungen<br>erien anschließend e<br>echend den Vorgabe<br>ingverfahrens, Verw | wie die Rückgaben<br>treibern folgende Ver<br>enen Altbatterien. Di<br>Die Vertreiber stellen (<br>gilt das gleiche Vorg<br>ein und transportiert d<br>en des § 14 BattG bef<br>eis auf Internetseite d | nöglichkeit konkret a<br>einbarungen getroffer<br>e Abholung erfolgt na<br>die Altbatterien ansch<br>ehen. Das von uns be<br>iese zum Recyclingbe<br>nandelt und verwertet<br>les Recyclingbetriebe | nusgestaltet ist:<br>n: Die Vertreiber samm<br>ich Bedarf der Vertreibe<br>ließend zur Abholung t<br>auftragte Unternehmen<br>etrieb Y. Die Altbatterie<br>(Name des Batterie-<br>s). | ein die vom<br>er und<br>bereit. Für die<br>n X sammelt die<br>n werden |                     |

# 8 STICHWORTVERZEICHNIS

| Adobe Acrobat Reader DC 6                                       | Fax 16                                                                                |
|-----------------------------------------------------------------|---------------------------------------------------------------------------------------|
| Änderungsanzeige (Änderungen mitteilen) 29                      | Fax Kontaktperson 16                                                                  |
| Anrede Kontaktperson 16                                         | Firewall 6                                                                            |
| Anzeige abschließen (senden) 27                                 | Gerätebatterie 18                                                                     |
| Batteriearten auswählen 17                                      | Handelsregisternummer/Registergericht 15                                              |
| Bei welcher Behörde wurde das herstellereigene RS genehmigt? 19 | Hausnummer 15                                                                         |
| Benutzerkennung 11                                              | Herstellereigenes Rücknahmesystem für Geräte-<br>Altbatterien 19                      |
| Benutzerzugang einrichten 9                                     | Herstellername 15                                                                     |
| Cookies 5                                                       | Industriebatterie 23                                                                  |
| CSV-Datei 8                                                     | Internetadresse 16                                                                    |
| Daten exportieren 8                                             | JavaScript 5                                                                          |
| Datum/Gemeindekennzahl der Gewerbeanzeige 15                    | Land 15                                                                               |
| Drucken 28, 33                                                  | Marke 18, 22, 25                                                                      |
| Einsicht in das Melderegister 7, 35                             | Marktaustritt erklären 31                                                             |
| Einsicht in das Melderegister - Filtern 35                      | Melderegisternummer 28                                                                |
| Einsicht in das Melderegister - Nähere Angaben zu               | Nachname Kontaktperson 16                                                             |
| Einsicht in das Melderegister - Sortieren 36                    | Name des genehmigten herstellereigenen<br>Rücknahmesystems für Geräte-Altbatterien 19 |
| E-Mail 16                                                       | Ort 15                                                                                |
| E-Mail Kontaktperson 16                                         | Passwort 11, 12                                                                       |
| Erstanzeige/Änderungsanzeige 13                                 | Passwort ändern 12                                                                    |
| Fahrzeugbatterie 20                                             | Passwortanforderungen 10                                                              |
|                                                                 | PDF-Vorschau 27, 32                                                                   |

| Pflichtfelder 13                   | Vorname Kontaktperson 16                                                |
|------------------------------------|-------------------------------------------------------------------------|
| Plausibilität überprüfen 28, 33    | Wann wurde das herstellereigene Rücknahmesystem genehmigt? 20           |
| PLZ 15                             | Webbrowser 4                                                            |
| Pop-up-Blocker 5                   | Webbrowser-Einstellungen 5                                              |
| Rechtsform des Unternehmens 15     | Welche Marke bringen Sie in Verkehr? 18, 21, 24                         |
| Rücknahmesystem-Mitgliedsnummer 19 | Wie ist die Rückgabemöglichkeit konkret ausgestaltet?                   |
| Straße 15                          | 22, 25                                                                  |
| Telefon 16                         | Eingabebeispiel für Fahrzeug- und<br>Industriebatteriehersteller 22, 25 |
| Telefon Kontaktperson 16           | Wie lautet das Aktenzeichen der Genehmigung? 19                         |
| Titel Kontaktperson 16             |                                                                         |